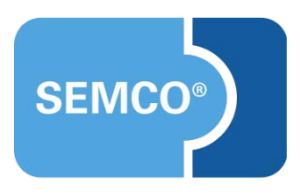

# SEMCO Moodle-Integration Version 8.0 Einrichtungs- und Anwendungsleitfaden

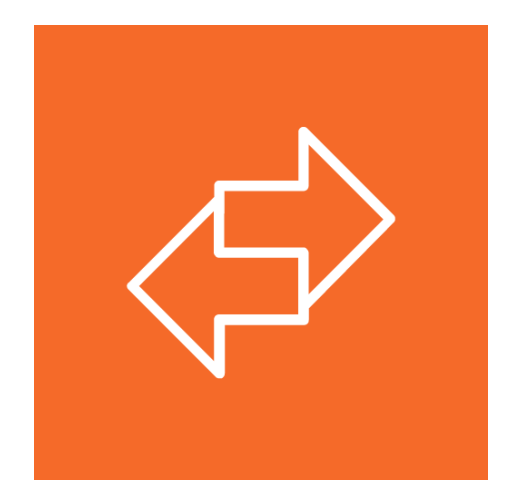

## Inhaltsverzeichnis

| Ausgangspunkt                                                        | 4  |
|----------------------------------------------------------------------|----|
| Moodle-Schnittstelle einrichten                                      | 6  |
| Kurse anlegen                                                        | 7  |
| Offene Blended-Learning-Kurse                                        | 7  |
| Offene E-Learning-Kurse (Selbstlernkurse)                            | 9  |
| Firmenexklusive Kurse                                                | 11 |
| Synchronisation aktivieren                                           | 12 |
| Kursinformationen synchronisieren                                    | 12 |
| Informationen über Kursabschlüsse synchronisieren                    | 13 |
| Kurse buchen                                                         | 14 |
| Offene Blended-Learning-Kurse buchen                                 | 14 |
| Online-Buchungen                                                     | 14 |
| Buchungen im Backend                                                 | 14 |
| Offene E-Learning-Kurse buchen                                       | 15 |
| Online-Buchungen                                                     | 15 |
| Buchungen im Backend                                                 | 17 |
| Teilnehmer für firmenexklusive E-Learnings anmelden                  | 18 |
| Kurse verwalten                                                      | 19 |
| Menüpunkt E-Learning-Kurse                                           | 19 |
| Menüpunkt Teilnehmer-Freischaltungen                                 | 21 |
| Dokumente                                                            | 23 |
| Blended-Learning-Kurse                                               | 23 |
| Angebot für firmenexklusiven Kurs                                    | 23 |
| Auftragsbestätigung für firmenexklusiven Kurs                        | 24 |
| Buchungsbestätigung für Privatbuchungen                              | 25 |
| Buchungsbestätigung für Firmenbuchungen (Einzel- oder Sammelbuchung) | 26 |
| Kursabschluss-Übersicht                                              | 27 |
| E-Learning-Kurse                                                     |    |
| Angebot für firmenexklusiven Kurs                                    | 28 |
| Auftragsbestätigung für firmenexklusiven Kurs                        | 29 |
| Buchungsbestätigung für Privatbuchungen                              |    |
| Buchungsbestätigung für Firmenbuchungen (Einzel- oder Sammelbuchung) |    |
| Kursabschluss-Übersicht                                              |    |
| E-Mails                                                              |    |
| Eingangsbestätigung: Online-Buchung von E-Learning-Kursen            |    |
| Zugangsdaten zum Moodle                                              | 34 |
| Benachrichtigung an Teilnehmer "Ihr Moodle-Kurs steht bereit"        |    |
| Benachrichtigung an Teilnehmer "Ihr Moodle-Kurs ist abgeschlossen"   | 35 |

| Inbox-Meldungen                                              |    |
|--------------------------------------------------------------|----|
| Moodle-Synchronisation ist inaktiv                           | 36 |
| Synchronisation fehlgeschlagen                               |    |
| Inbox-Benachrichtigung "E-Learning-Kurs ist fast ausgebucht" | 37 |
| Nutzer in Moodle deaktivieren                                |    |
| Kurswiederholung                                             |    |
| Voraussetzung 1                                              |    |
| Voraussetzung 2                                              |    |
| Protokollierung der Schnittstellenaufrufe                    | 40 |
| Protokollierung der Schnittstellenaufrufe                    | 40 |
| Inbox-Benachrichtigung im Fehlerfall                         | 40 |
| Abbildungsverzeichnis                                        | 41 |

## Ausgangspunkt

#### **Hinweis**

Dieser Anwendungsleitfaden setzt Kenntnisse über die grundlegende Bedienung von SEMCO voraus. In diesem Dokument werden neue Felder und neue Funktionalitäten erklärt, welche in direktem Zusammenhang mit der Moodle-Schnittstelle stehen. Um die grundsätzliche Bedienung von SEMCO kennenzulernen, lesen Sie unsere Quick-Start-Guides (QSG) unter <u>SEMCO Quick-Start-Guides</u>.

Wenn Sie neben Ihrem Angebot an Präsenzveranstaltungen und Webinaren auch E-Learning-Kurse anbieten möchten, ist es mithilfe der **Moodle**-Schnittstelle von **SEMCO** möglich, Ihr gesamtes Angebot einschließlich Blended Learning und Selbstlernkurse einheitlich in einem System zu verwalten.

Ihre Blended-Learning-Kurse sowie Ihre Selbstlernkurse können Sie ebenso wie die Präsenzveranstaltungen und Online-Kurse auf Ihrer Webseite veröffentlichen und über Ihren **SEMCO** Kurskalender verkaufen. Nach dem erfolgreichen Buchungsvorgang werden Teilnehmer sofort in den jeweiligen **Moodle**-Kurs automatisch eingebucht und erhalten für den gewünschten Freischaltungszeitraum Zugriff auf alle in **Moodle** eingestellten Materialien und Unterlagen. Die teilnehmerbezogenen Daten werden in **SEMCO** zentral und stets aktuell gehalten.

So bleibt Ihre Datenhaltung einheitlich, und die Buchungsprozesse Ihres gesamten Angebots von Präsenzveranstaltungen bis zum reinen Selbstlernkurs laufen vollautomatisch in **SEMCO** ab.

### VORAUSSETZUNGEN FÜR DEN EINSATZ DER MOODLE-SCHNITTSTELLE

Ihr Moodle-Dienstleister stellt Ihnen zur Verfügung:

- ein Moodle-System;
- das SEMCO Plug-in;
- eine Basis-URL und ein Webservice-Token.

Anschließend können Sie mit der Einrichtung der **SEMCO Moodle**-Schnittstelle fortfahren, so wie es in diesem Dokument beschrieben wird.

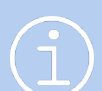

#### Hinweis

Die in diesem Dokument beschriebene Funktionalität steht Ihnen ab der **SEMCO** Version 7.9 zur Verfügung und kann in Absprache mit unserem Support in Ihr System eingespielt werden.

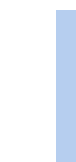

QM.002-07.20210205

### Hinweis

Um den vollen Funktionsumfang dieser Schnittstelle nutzen zu können, verwenden Sie mit der **SEMCO** Version 7.9 die letzte Version vom Plug-in.

Das Plug-in sowie dessen Spezifikationen finden Sie hier.

### **REDAKTIONELLER HINWEIS**

Zur besseren Lesbarkeit wird bei Personenbezeichnungen und personenbezogenen Hauptwörtern in diesem Dokument das generische Maskulinum verwendet. Die verwendeten Personenbezeichnungen beziehen sich – sofern nicht anders kenntlich gemacht – auf alle Geschlechter.

## Moodle-Schnittstelle einrichten

Um die Moodle-Schnittstelle einzurichten, verfahren Sie wie folgt:

- (1) Navigieren Sie zu Angaben zu Ihrem Unternehmen über die Menüpunkte Einstellungen -> Unternehmensdaten.
- (2) Klicken Sie auf 🖾 Unternehmensdaten ändern.
- (3) Klicken Sie auf die Registerkarte *Integrationen*.
- (4) Tragen Sie im Block *Moodle* die von Ihrem **Moodle**-Anbieter bereitgestellte *Basis-URL* und das *Webservice-Token* ein und speichern Sie die Daten.

| UNTERNEHMENSDATEN       | BUCHUNGSKREISEINSTELLUNGEN  | INTEGRATIONEN |
|-------------------------|-----------------------------|---------------|
| Edudip (Webinarsoftware | )                           |               |
| API-Key                 |                             |               |
| Zoom Meeting            |                             |               |
| Account ID              |                             |               |
| Client ID               |                             |               |
| Client Secret           |                             |               |
| Moodle                  |                             |               |
| Basis-URL               | https://moodle.semcosoft.de |               |
| Webservice-Token        | 88uhcdbc658chdug8464rxg6542 | 1jxil!1d      |

Abb. 1: Basis-URL und Webservice-Token eintragen

→ Die Moodle-Schnittstelle ist einsatzbereit.

# Kurse anlegen

In SEMCO können zwei Arten von Kursen angelegt und verwaltet werden: offene und firmenexklusive Kurse. Während ein offener Kurs von beliebigen Firmen oder Privatpersonen gebucht werden kann, ist ein firmenexklusiver Kurs an die Firma gebunden ist, die ihn gebucht hat. Somit kann er nur von Mitarbeitern dieser Firma gebucht und besucht werden.

Mit der aktivierten **Moodle**-Schnittstelle können Sie neben Präsenzveranstaltungen und Webinaren auch Blended-Learning- und E-Learning-Kurse (offene und firmenexklusive) anlegen. Im Weiteren wird beschrieben, wie Sie diese Kurse anlegen.

### Offene Blended-Learning-Kurse

#### Hinweis

Als **Blended-Learning-Kurs** wird in diesem Dokument ein Kurs bezeichnet, in dem beide Formate – begleitetes Lernen (mit einem Trainer) und E-Learning – kombiniert werden.

Das Anlegen von Blended-Learning-Kursen verläuft im Wesentlichen analog zum Anlegen von Präsenzveranstaltungen oder Webinaren in der *Kursübersicht* über den Menüpunkt Kursverwaltung → Kursübersicht. Die Anleitung dazu lesen Sie im <u>QSG Alles rund um Kurse</u> ab S.10.

In diesem Kapitel werden nur die Punkte beschrieben, welche sich vom Standardprozess unterscheiden oder für die Schnittstelle neu hinzugefügt wurden:

Mit dieser Erweiterung wurden einige Felder im Kursformular geändert oder hinzugefügt, die im Folgenden vorgestellt werden:

### IM BEREICH KOPFDATEN

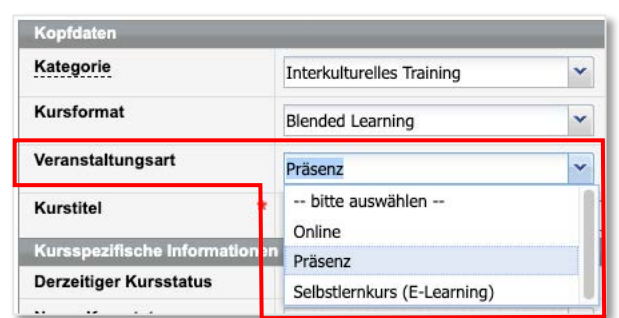

Abb. 2: Blended-Learning-Kurs - Kopfdaten eintragen

| FELD              | BESCHREIBUNG                                                                                               |
|-------------------|----------------------------------------------------------------------------------------------------|
| Veranstaltungsart | <ul> <li>Wählen Sie im Drop-Down-Menü Veranstaltungsart die Option Präsenz oder<br/>Online aus.</li> </ul> |

### IM BEREICH NAGABEN ZUM VERANSTALTUNGSORT

| Angaben zum Veranstaltung        | jsort       |   |
|----------------------------------|-------------|---|
| Veranstaltungsort                | NH Hotel HD | ~ |
| Angaben zum<br>Veranstaltungsort |             |   |
| E-Learning                       | Moodle      | ~ |
| Kurs-ID aus Moodle               | 55000       |   |
| Zugang freischalten von          | 18.12.2023  |   |
| Zugang freischalten bis          | 17.01.2024  |   |
| Abschlussverfolgung              | 0           |   |
| Prüfungsergebnisse<br>übernehmen |             |   |

Abb. 3: Blended-Learning-Kurs – Erweiterte Angaben zum Veranstaltungsort

| FELD                             | BESCHREIBUNG                                                                                                    |
|----------------------------------|----------------------------------------------------------------------------------------------------|
| E-Learning                       | ▶ Wählen Sie im Drop-Down-Menü <i>E-Learning</i> die Option <i>Moodle</i> aus.                                                                                                    |
| Kurs-ID aus Moodle               | <ul> <li>Tragen Sie hier die ID ein, welche Sie dem entsprechenden Kurs in Moodle<br/>zugeordnet haben. (s&gt; Hinweis S.9)</li> </ul>                                                             |
|                                  | Wichtig!                                                                                                    |
|                                  | Achten Sie beim Anlegen eines neuen Kurses darauf, dass die Kurs-ID in <b>SEMCO</b> mit<br>der Kurs-ID in <b>Moodle</b> übereinstimmt. Nur so kann die Synchronisation erfolgreich<br>stattfinden. |
|                                  | Nachdem die Synchronisation mit Moodle zum ersten Mal angestoßen wurde, können<br>Sie die Moodle Kurs-ID <b>nicht mehr ändern</b> .                                                                |
|                                  | <ul> <li>Wenn Sie noch keinen dazugehörigen E-Learning-Kurs in Moodle angelegt<br/>haben, lassen Sie das Feld leer.</li> </ul>                                                                     |
| Zugang freischalten von          | <ul> <li>Tragen Sie hier ein, ab welchem Tag die Teilnehmer auf die E-Learning-Inhalte<br/>zugreifen können sollen.</li> </ul>                                                                     |
| Zugang freischalten bis          | <ul> <li>Tragen Sie hier ein, bis zu welchem Tag die Teilnehmer auf die E-Learning-<br/>Inhalte zugreifen können sollen.</li> </ul>                                                                |
| Abschlussverfolgung              | Wenn Sie diese Checkbox aktiviert haben, wird <b>SEMCO</b> täglich aus <b>Moodle</b> Daten abrufen, ob es im Kurs Teilnehmer gibt, die den Kurs abgeschlossen haben.                               |
| Prüfungsergebnisse<br>übernehmen | Wenn Sie diese Checkbox aktiviert haben, wird <b>SEMCO</b> zusammen mit den Daten zum<br>Kursabschluss auch das Prüfungsergebnis (bestanden/nicht bestanden) aus <b>Moodle</b><br>übernehmen.      |
|                                  | Hinweis:                                                                                                    |
|                                  | Diese Checkbox wird nur dann eingeblendet, wenn Sie im Kursformular die Option<br><i>Prüfungskurs</i> aktiviert haben.                                                                             |
|                                  | Wichtig!                                                                                                    |
|                                  | Sollten die Prüfungsergebnisse in <b>Moodle</b> nachträglich geändert werden, werden diese bei der nächsten Synchronisation <b>nicht</b> in <b>SEMCO</b> aktualisiert.                             |

# $\overline{\mathbf{N}}$

### Wichtig

Falls Sie den Gültigkeitszeitraum für den E-Learning-Zugang in einem Blended-Learning-Kurs nachträglich ändern, gelten die neuen Daten **ausschließlich** für Buchungen, die **nach der Datenänderung** getätigt wurden.

Den Gültigkeitszeitraum in den Buchungen, die vor der Datenänderung angelegt wurden, müssen Sie manuell über das Buchungsformular ändern.

|                  | <b>Hinweis</b><br>Sie finden die Kurs-ID in <b>Moodle</b> in den Einstellungen des b                  | betreffenden Kurses, z. B.: |  |
|------------------|----------------------------------------------------------------------------------------------------|-----------------------------|--|
|                  | Change Management                                                                                     |                             |  |
|                  | Kurs Einstellungen Teilnehmer/innen Bewertungen Berichte Mehr -                                       |                             |  |
|                  | Kurseinstellungen bearbeiten                                                                          |                             |  |
|                  | ✓ Allgemeines                                                                                         | Alles aufklappen            |  |
| $(\overline{1})$ | Vollständiger 0 0 Change Management                                                                   |                             |  |
|                  | Kurzer Kursname 🏮 😧 ChM                                                                               |                             |  |
|                  | Kursbereich 0 0 × Kategorie 1                                                                         |                             |  |
|                  | Suchen                                                                                                |                             |  |
|                  | Kurssichtbarkeit 🕜 Anzeigen ≑                                                                         |                             |  |
|                  | Kursbeginn         1         +         Dezember         2023         +         00         +         # | <b>*</b>                    |  |
|                  | Kursende   Aktivieren 20   Dezember   2023   11                                                       | → 30 ÷ m                    |  |
|                  | Kurs-ID S5000                                                                                         |                             |  |

## Offene E-Learning-Kurse (Selbstlernkurse)

### Hinweis

Als **Selbstlernkurs** wird in diesem Dokument ein Kurs bezeichnet, dessen Inhalte den Lernenden online zur Verfügung gestellt werden, und welche die Lernenden selbstständig und zeitlich unabhängig bearbeiten.

Das Anlegen von E-Learning-Kursen verläuft im Wesentlichen analog zum Anlegen von Präsenzveranstaltungen oder Webinaren in der *Kursübersicht* über den Menüpunkt Kursverwaltung → Kursübersicht. Die Anleitung dazu lesen Sie im <u>OSG Alles rund um Kurse</u> ab S.10.

In diesem Kapitel werden nur die Punkte beschrieben, welche sich vom Standardprozess unterscheiden oder für die Schnittstelle neu hinzugefügt wurden:

Wenn in Ihrem **SEMCO** die **Moodle**-Schnittstelle aktiv ist, wird zum Anlegen und Verwalten von E-Learnings ein weiterer Punkt im Hauptmenü aktiviert: E-LEARNING. Eine Beschreibung von allen Funktionen und möglichen Aktionen in diesem Menüpunkt finden Sie im Kapitel Kurse verwalten.

Außerdem wurden mit dieser Erweiterung einige Felder im Kursformular geändert oder hinzugefügt, die im Folgenden beschrieben werden.

### IM BEREICH KOPFDATEN

| Kopfdaten                  |                                                       | _ |
|----------------------------|-------------------------------------------------------|---|
| Kategorie                  | Interkulturelles Training                             | ~ |
| Kursformat                 | Selbstlernkurs                                        | ~ |
| Veranstaltungsart          | bitte auswählen                                       | ~ |
| Kurstitel                  | <ul> <li>+ bitte auswählen</li> <li>Online</li> </ul> |   |
| Kursspezifische Informatio | nen Präsenz                                           |   |
| Derzeitiger Kursstatus     | Selbstlernkurs (E-Learning)                           |   |

Abb. 4: Selbstlernkurs – Kopfdaten eintragen

| FELD              | BESCHREIBUNG                                                                                     |
|-------------------|--------------------------------------------------------------------------------------------------|
| Veranstaltungsart | ► Wählen Sie im Drop-Down-Menü Veranstaltungsart die Option Selbstlernkurs (E-<br>Learning) aus. |

#### IM BEREICH ANGABEN ZUM VERANSTALTUNGSORT

| Veranstaltungsort   | Moodle | ~ |
|---------------------|--------|---|
| Kurs-ID aus Moodle  | 10000  |   |
| Dauer in Tagen      | 30     |   |
| Abschlussverfolgung |        |   |
| Prüfungsergehnisse  |        |   |

Abb. 5: Selbstlernkurs – Angaben zum Veranstaltungsort

| FELD                | BESCHREIBUNG                                                                                                    |
|---------------------|----------------------------------------------------------------------------------------------------|
| Veranstaltungsort   | ▶ Wählen Sie im Drop-Down-Menü <i>Veranstaltungsort</i> die Option <i>Moodle</i> aus.                                                                                                    |
| Kurs-ID aus Moodle  | <ul> <li>Tragen Sie hier die ID ein, welche Sie dem entsprechenden Kurs in Moodle<br/>zugeordnet haben. (s.          Hinweis S.9)</li> </ul>                                                       |
|                     | Wichtig!                                                                                                    |
|                     | Achten Sie beim Anlegen eines neuen Kurses darauf, dass die Kurs-ID in <b>SEMCO</b> mit<br>der Kurs-ID in <b>Moodle</b> übereinstimmt. Nur so kann die Synchronisation erfolgreich<br>stattfinden. |
|                     | Nachdem die Synchronisation mit Moodle zum ersten Mal angestoßen wurde, können<br>Sie die Moodle Kurs-ID <b>nicht mehr ändern</b> .                                                                |
|                     | <ul> <li>Wenn Sie noch keinen entsprechenden Selbstlernkurs in Moodle angelegt<br/>haben, lassen Sie das Feld leer.</li> </ul>                                                                     |
| Dauer in Tagen      | <ul> <li>Tragen Sie hier ein, wie viele Tage der Zugang zum Kurs in Moodle gültig sein<br/>soll.</li> </ul>                                                                                        |
| Abschlussverfolgung | Wenn Sie diese Checkbox aktiviert haben, wird <b>SEMCO</b> täglich aus <b>Moodle</b> Daten abrufen, ob es im Kurs Teilnehmer gibt, die den Kurs abgeschlossen haben.                               |
|                     |                                                                                                    |

| FELD                             | BESCHREIBUNG                                                                                                    |
|----------------------------------|----------------------------------------------------------------------------------------------------|
| Prüfungsergebnisse<br>übernehmen | Wenn Sie diese Checkbox aktiviert haben, wird SEMCO zusammen mit den Daten zum<br>Kursabschluss auch das Prüfungsergebnis (bestanden/nicht bestanden) aus <b>Moodle</b><br>übernehmen. |
|                                  | Hinweis:                                                                                                    |
|                                  | Diese Checkbox wird nur dann eingeblendet, wenn Sie im Kursformular die Option<br><i>Prüfungskurs</i> aktiviert haben.                                                                 |
|                                  | Wichtig!                                                                                                    |
|                                  | Sollten die Prüfungsergebnisse in <b>Moodle</b> nachträglich geändert werden, werden                                                                                                   |

diese bei der nächsten Synchronisation **nicht** in **SEMCO** aktualisiert.

### Firmenexklusive Kurse

Das Anlegen von firmenexklusiven E-Learnings verläuft im Wesentlichen analog zum Anlegen von Präsenzveranstaltungen oder Webinaren in der *Zentralen Firmenverwaltung* über den Menüpunkt FirmeN → FirmeNLISTE. Die Anleitung dazu lesen Sie im <u>QSG Alles rund um Kurse</u> ab S.17.

In diesem Kapitel werden nur die Punkte beschrieben, welche sich vom Standardprozess unterscheiden oder für die Schnittstelle neu hinzugefügt wurden.

Mit dieser Erweiterung wurden einige Felder im Kursformular geändert oder hinzugefügt, die im Folgenden vorgestellt werden:

| Weitere Informationen         |     |
|-------------------------------|-----|
| 0% Steuer nach §4 Nr. 21 USt  | G 🗌 |
| Maximale TN-Anzahl            |     |
| Info bei Anzahl freier Plätze |     |
| Eutoma Dastallaumaa           | ·   |

Abb. 6: Neue Felder im Kursformular für firmenexklusive E-Learnings

| FELD                          | BESCHREIBUNG                                                                                                    |  |  |  |  |
|-------------------------------|----------------------------------------------------------------------------------------------------|--|--|--|--|
| Maximale TN-Anzahl            | <ul> <li>Wenn Ihr Kunde ein bestimmtes Zugangskontingent bucht, tragen Sie hier die<br/>Anzahl der gebuchten Zugänge (Freischaltungen) ein.</li> </ul>                                                                                                   |  |  |  |  |
| Info bei Anzahl freier Plätze | In diesem Feld können Sie bestimmen, ob und wann Sie darüber informiert werden<br>möchten, dass das gebuchte Zugangskontingent sich dem Ende zuneigt. Sobald die<br>eingegebene Schwelle erreicht ist, erhalten Sie eine Benachrichtigung in Ihrer Inbox |  |  |  |  |

# Synchronisation aktivieren

### Wichtig

Im Datenaustausch mit **Moodle** ist **SEMCO** das führende System. Alle Änderungen der Teilnehmerstammdaten müssen deshalb in **SEMCO** vorgenommen werden.

Sollten Sie die Stammdaten eines Teilnehmers (bspw. E-Mail-Adresse) direkt in **Moodle** ändern, werden diese Änderungen bei der nächsten Synchronisation von **SEMCO** gelöscht.

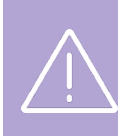

#### Wichtig

Sollte die Synchronisation bei einem Kurs infolge eines Fehlers fehlschlagen, stoßen Sie die Synchronisation nach Fehlerbehebung manuell erneut an.

Nachdem Sie einen neuen E-Learning oder Blended-Learning-Kurs angelegt haben, müssen Sie die Datensynchronisation mit **Moodle** einmalig manuell anstoßen. Danach läuft die Synchronisation automatisch.

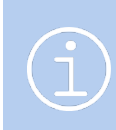

#### Hinweis

Beachten Sie, dass Synchronisation von Blended-Learning-Kursen mit **Moodle** nur über den Menüpunkt E-Learning-Kurse möglich ist.

### Kursinformationen synchronisieren

Die Synchronisationsaktivierung von Blended-Learning- sowie E-Learning-Kursen erfolgt auf gleiche Weise:

(1) Navigieren Sie zur E-Learning-Übersicht über E-Learning → E-Learning-Kurse.

Sie sehen den neuen Kurs mit dem Synchronisationsstatus inaktiv.

| E-LEAR    | NING-KURSE                 |                                         |                        |                |                             |                        |                          |              |                        |                 |        |            |          |
|-----------|----------------------------|-----------------------------------------|------------------------|----------------|-----------------------------|------------------------|--------------------------|--------------|------------------------|-----------------|--------|------------|----------|
| Filter/Su | che: E-Learning-Kursstatu  | noch nicht been                         | dete E-Learnings       |                |                             |                        |                          |              |                        |                 |        |            |          |
| NEUEN KU  | RS ANLEGEN                 |                                         |                        |                |                             |                        |                          |              |                        |                 | Datens | ätze 1     | bis 3 vo |
| Kursor.   | Kurstitel                  | Firmenkurs für                          | Kategorie              | Moodie-Kurs-ID | Vorgemerkte Freischaltungen | Aktive Freischaltungen | Beendete Freischaltungen | Freie Plätze | E-Learning-Kurs-Status | Synchronisation |        |            |          |
| 10002     | Change Management          | ( ) ( ) ( ) ( ) ( ) ( ) ( ) ( ) ( ) ( ) | Projektmanagement      | 55000          |                             |                        |                          |              | aktiv                  | inaktiv         | 12     | e (        | 9 8      |
| 10001     | Compliance -<br>Grundlagen |                                         | Unternehmenssicherheit | 30000          |                             |                        |                          |              | aktiv                  | aktiv           | L.     | <b>a</b> 1 | ê #      |
| 10003     | Korruptionsprävention      |                                         | Unternehmenssicherheit | 30000          |                             |                        |                          |              | aktiv                  | aktiv           | E      | 4          | AL       |

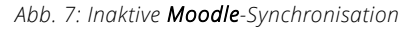

(2) Klicken Sie unter 🗄 Weitere Funktionen auf 🗣 Synchronisieren mit Moodle.

Es erscheint die Systemmeldung Synchronisation erfolgreich.

→ Die Synchronisation des neuen Kurses mit **Moodle** ist aktiv und läuft ab jetzt permanent im Hintergrund.

### Wichtig

Nachdem die Synchronisation mit Moodle angestoßen wurde, können Sie die Moodle Kurs-ID nicht mehr ändern.

### Informationen über Kursabschlüsse synchronisieren

Die automatische Synchronisation von Kursabschlüssen und evtl. auch Prüfungsergebnissen wird aktiviert, wenn Sie im Formular des betreffenden Kurses die Option *Abschlussverfolgung* und evtl. *Prüfungsergebnisse* übernehmen ausgewählt haben. (s. **oben, S.8**)

Wenn Sie die Informationen zu den Kursabschlüssen sofort benötigen, können Sie die Synchronisation auch manuell starten. Dafür gehen Sie wie folgt vor:

- (1) Klicken Sie auf den Menüpunkt Einstellungen → Unternehmensdaten.
- (2) Neben dem Eintrag von Ihrem Unternehmen klicken Sie auf 📰 Weitere Funktionen → 🗔 Kursabschlüsse von Moodle abrufen.

Es erscheint die Systemmeldung Synchronisation erfolgreich.

→ Die Daten der Kursabschlüsse und, wenn aktiv, die Prüfungsergebnisse sind von **Moodle** abgeholt und können in der Teilnehmerliste des betreffenden Kurses eingesehen werden.

# Kurse buchen

Blended-Learning- sowie E-Learning-Kurse können genauso wie Präsenzveranstaltungen und Webinare sowohl online als auch im Backend gebucht werden. Dabei werden alle drei Buchungsarten unterstützt:

- Privatbuchungen (Selbstzahler);
- Firmeneinzelbuchungen;
- Firmenbuchungen über Besteller.

Im Weiteren wird der Buchungsprozess genauer beschrieben.

### Offene Blended-Learning-Kurse buchen

### **ONLINE-BUCHUNGEN**

Ihre Blended-Learning-Kurse veröffentlichen Sie in Ihrem **SEMCO** Online-Kurskalender zusammen mit anderen Präsenzveranstaltungen oder Webinaren.

Der Buchungsprozess online verläuft im Wesentlichen analog zu Präsenzveranstaltungen und Webinaren. Die Anleitung dazu lesen Sie im <u>QSG Veröffentlichung von Kursen auf der Webseite</u> S.8-12.

In diesem Kapitel werden nur Kurskalenderbereiche beschrieben, die für die **Moodle**-Schnittstelle neu hinzugefügt oder geändert wurden.

#### **REGISTER** *KURSDETAILS*

Bei Blended-Learning-Kursen wird in den Kursdetails gekennzeichnet, dass Teilnehmer zusätzlich zur Präsenzveranstaltung einen E-Learning-Kurs erhalten. Dabei wird der Gültigkeitszeitraum des Zugangs angezeigt.

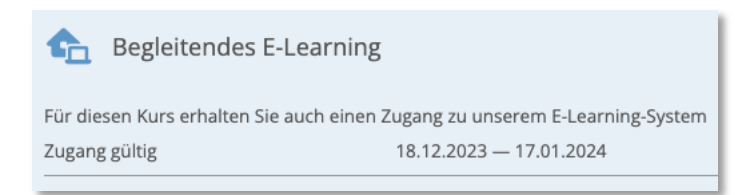

Abb. 8: Details zum begleitenden E-Learning im Online-Kurskalender

### **BUCHUNGEN IM BACKEND**

Der Buchungsprozess im Backend verläuft im Wesentlichen analog zu Präsenzveranstaltungen und Webinaren. Die Anleitung dazu lesen Sie im <u>QSG Firmen- und Teilnehmerbuchungen</u> S.4-16.

In diesem Kapitel werden nur Bereiche beschrieben, die für die **Moodle**-Schnittstelle neu hinzugefügt oder geändert wurden.

### WARENKORBANSICHT

Es wurde lediglich die Übersicht der Buchungsdetails leicht angepasst: Sie können manuell auswählen, ab welchem Tag der **Moodle**-Zugang für den zu buchenden Kurs freigeschaltet werden soll.

| Informationen zum Kurs |            |            |                       |  |           |          |
|------------------------|------------|------------|-----------------------|--|-----------|----------|
| Kurs                   |            | 10002      | Change Management     |  |           |          |
| Veranstaltungsart      |            | Präsenz    |                       |  |           |          |
| Kategorie              |            | Projektn   | nanagement            |  |           |          |
| Kursformat             |            | Semina     |                       |  |           |          |
| Veranstaltungsort      |            | NH Hote    | HD                    |  |           |          |
| E-Learning-System      |            | Moodle     |                       |  |           |          |
| Zeitraum               |            | von 20.1   | 2.2023 bis 22.12.2023 |  |           |          |
| Kontingent             |            | 3 Tage     |                       |  |           |          |
| Status                 |            | laufende   | er Kurs               |  |           |          |
| Abschlussprüfung       |            | Ja         |                       |  |           |          |
| Abrechnungsart         |            | Preis pr   | o Teilnehmer          |  |           |          |
| Kursgebühr             |            | 3.400,00 € |                       |  |           |          |
| Angaben zur Kursbuchun | 9          |            |                       |  |           |          |
| Kursstart              | 20.12.2023 | 3          |                       |  |           |          |
| Kursende               | 22.12.2023 |            |                       |  |           |          |
| Datum überschreiben    |            |            |                       |  |           |          |
| Angaben zum E-Learning | Zugang     |            |                       |  |           |          |
| Zugang gültig von      | 18.12.2023 | 3          |                       |  |           |          |
| Zugang gültig bis      | 17.01.2024 |            |                       |  |           |          |
|                        |            |            |                       |  | ABBRECHEN | SPEICHER |

Abb. 9: Blended-Learning-Kurs – Angaben zum E-Learning im Warenkorb

### Offene E-Learning-Kurse buchen

### **ONLINE-BUCHUNGEN**

Für die Veröffentlichung von Selbstlernkursen wird Ihnen von **SEMCO** ein eigenständiger Online-Kurskalender zur Verfügung gestellt, um die Kursdatenübersichten von Präsenzveranstaltungen und E-Learnings zu trennen und klar zu halten.

Im Wesentlichen verläuft der Buchungsprozess auch in diesem Kurskalender analog zu Präsenzveranstaltungen und Webinaren. Die Anleitung dazu lesen Sie im <u>OSG Veröffentlichung von Kursen auf der Webseite</u> S.8-12.

In diesem Kapitel werden nur Bereiche beschrieben, welche anders gestaltet sind als die im Kalender für Präsenzveranstaltungen.

### KURSÜBERSICHT

In der allgemeinen Kursübersicht wurde eine neue Spalte hinzugefügt, in der angezeigt wird, wie viele Tage der Zugang zum gewünschten Selbstlernkurs gültig ist.

| #     | Kurstitel 📀                    | Kategorie                   | Zugang gültig | Preis                     | Details |
|-------|--------------------------------|-----------------------------|---------------|---------------------------|---------|
| 10001 | Compliance – Grundlagen        | Unternehmenssicher-<br>heit | 2 Tage        | 980,00 €<br>zzgl. MwSt.   | Details |
| 10005 | Datenschutz im Personalwesen   | Datensicherheit             | 10 Tage       | 1.200,00 €<br>zzgl. MwSt. | Details |
| 10003 | Korruptionsprävention          | Unternehmenssicher-<br>heit | 1 Tag         | 780,00 €<br>zzgl. MwSt.   | Details |
| 10006 | Risikomanagement – Kompaktkurs | Projektmanagement           | 5 Tage        | 1.500,00 €<br>zzgl. MwSt. | Details |

Abb. 10: Online-Kurskalender für Selbstlernkurse – allgemeine Übersicht

#### **REGISTER** *KURSDETAILS*

In den Kursdetails wird ebenso angezeigt, in welchem Zeitraum der Zugang zum Kurs gültig ist.

| i Kursdetails   |                              |
|-----------------|------------------------------|
| Kurs            | Compliance – Grundlagen      |
| Zugang gültig   | 2 Tage ab Ihrem Wunschtermin |
| Kategorie       | Unternehmenssicherheit       |
| Kursformat      | E-Learning                   |
| Preis           | 980,00 € zzgl. MwSt.         |
| Für mich buchen | Für andere buchen            |

Abb. 11: Details zu einem Selbstlernkurs im Online-Kurskalender

#### **REGISTER BUCHUNG**

Im Register Buchung wurde ein neuer Block *E-Learning-Zugang* hinzugefügt. In diesem Block wählt der Buchende den Tag aus, an welchem der Zugang zum Kurs freigeschaltet werden soll.

| u.n  | nm.j | iiii |     |    |            |              |         |
|------|------|------|-----|----|------------|--------------|---------|
| Deze | mber | 202  | 3 - |    | $\uparrow$ | $\downarrow$ |         |
| м    | D    | м    | D   | F  | s          | s            |         |
| 27   | 28   | 29   | 30  | 1  | 2          | 3            | hickory |
| 4    | 5    | 6    | 7   | 8  | 9          | 10           | suchung |
| 11   | 12   | 13   | 14  | 15 | 16         | 17           |         |
| 18   | 19   | 20   | 21  | 22 | 23         | 24           | -       |
| 25   | 26   | 27   | 28  | 29 | 30         | 31           |         |
| 1    | 2    | 3    | 4   | 5  | 6          | 7            |         |

Abb. 12: Datum der Zugangsfreischaltung auswählen

### REGISTER BESTÄTIGUNG

In der Buchungszusammenfassung wird neben den Buchungsdetails ebenso das Startdatum für die Freischaltung des Kurses angezeigt.

| 📜 Details Ihrer Bestel                     | lung                    |
|--------------------------------------------|-------------------------|
| Kurs                                       | Compliance – Grundlagen |
| Gewünschter Start für die<br>Freischaltung | 22.12.2023              |
| Teilnehmer                                 | Viola Sandmann          |
| E-Mail                                     | sandmann@semcosoft.com  |
| Zahlungsart                                | Rechnung                |
| Preis                                      | 980,00 € zzgl. MwSt.    |

Abb. 13: Details einer Bestellung nach dem Abschluss der Online-Buchung

### **BUCHUNGEN IM BACKEND**

Der Buchungsprozess im Backend verläuft im Wesentlichen analog zu Präsenzveranstaltungen und Webinaren. Die Anleitung dazu lesen Sie im <u>QSG Firmen- und Teilnehmerbuchungen</u> S.4-16.

In diesem Kapitel werden nur Bereiche beschrieben, die für die **Moodle**-Schnittstelle neu hinzugefügt oder geändert wurden.

#### WARENKORBANSICHT

Es wurde lediglich die Übersicht der Buchungsdetails im Warenkorb leicht angepasst: Sie können manuell auswählen, für welchen Zeitraum der **Moodle**-Zugang für den zu buchenden Kurs freigeschaltet werden soll.

| Informationen zum Kurs |          |                                      |      |          |  |   |          |           |
|------------------------|----------|--------------------------------------|------|----------|--|---|----------|-----------|
| Kurs                   | 1        | 10005   Datenschutz im Personalwesen |      |          |  |   |          |           |
| Veranstaltungsart      | S        | elbstlernkurs                        | (E-l | earning) |  |   |          |           |
| Kategorie              | D        | atensicherhe                         | əit  |          |  |   |          |           |
| Kursformat             | E        | Learning                             |      |          |  |   |          |           |
| Veranstaltungsort      | N        | oodle                                |      |          |  |   |          |           |
| Status                 | la       | laufender Kurs                       |      |          |  |   |          |           |
| Abrechnungsart         |          | Preis pro Teilnehmer                 |      |          |  |   |          |           |
| Kursgebühr             | 1        | 1.200,00 €                           |      |          |  |   |          |           |
| Dauer in Tagen         | 1        | )                                    |      |          |  |   |          |           |
| Angaben zum E-Learning | g Zugang |                                      | 1    |          |  |   |          | _         |
| Zugang gültig von      | 08.01.20 | 24                                   |      |          |  |   |          |           |
| Zugang gültig bis      | 17.01.20 | 24 📑                                 |      |          |  |   |          |           |
|                        |          |                                      |      |          |  | 4 | BBRECHEN | SPEICHERN |

Abb. 14: Selbstlernkurs – Angaben zur Freischaltungsdauer im Warenkorb

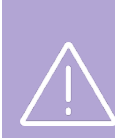

Wichtig

Als Startdatum für die Freischaltung wird vom System per Default das Buchungsdatum gesetzt.

Falls Sie die Angabe *Zugang gültig von* ändern, wird die Angabe *Zugang gültig bis* **nicht** automatisch von System angepasst. Beide Angaben müssen **manuell** entsprechend geändert werden.

Orientieren Sie sich dabei an die angegebene Dauer des E-Learnings im Block *Informationen zum Kurs* (s. → Abb. 14).

QM.002-07.20210205

### Teilnehmer für firmenexklusive E-Learnings anmelden

Das Anmelden von Teilnehmern für firmenexklusive E-Learnings verläuft analog zu Firmenseminaren. Die Anleitung dazu finden Sie im <u>QSG Alles rund um Kurse</u> ab S.17

In diesem Kapitel wird beschrieben, wie Teilnehmer für firmenexklusive E-Learnings online angemeldet werden können.

Für die Online-Anmeldung von Teilnehmern gibt es zwei folgende Möglichkeiten:

### SAMMELANMELDUNG ÜBER FIRMENPORTAL

Sobald es bekannt ist, welche Teilnehmer am E-Learning teilnehmen werden, kann der Firmenansprechpartner die betreffenden Teilnehmer über das Firmenportal anmelden. Die Anleitung dazu finden Sie im <u>QSG</u> <u>Teilnehmer- und Firmenportale</u> S. 10-14.

### Wichtig

Bei Sammelanmeldung über das Firmenportal können alle Teilnehmer initial **nur zum selben Startdatum** für den E-Learning-Kurs angemeldet werden.

Wenn jeder Teilnehmer ein eigenes Startdatum für die E-Learning-Freischaltung wünscht, müssen Sie die Daten für jeden Teilnehmer nachträglich im Backend anpassen.

Nachdem die Anmeldung in **SEMCO** akzeptiert wird, erhalten die Teilnehmer die **Moodle**-Zugangsdaten für den gebuchten E-Learning per E-Mail.

### FIRMENEINZELBUCHUNG ÜBER TEILNEHMERPORTAL

Jeder Firmenteilnehmer kann sich für einen firmenexklusiven E-Learning-Kurs selbständig im Teilnehmerportal anmelden. Die Anleitung dazu finden Sie im <u>QSG Teilnehmer- und Firmenportale</u> S. 4-8.

Die Zugänge für das Teilnehmerportal können dabei automatisch beim maschinellen Import der Teilnehmerdaten erstellt werden.

Nachdem der Import abgeschlossen ist, werden die Portal-Zugangsdaten automatisch an die Teilnehmer verschickt. Anschließend können sie sich im Teilnehmerportal registrieren und sich für die gewünschten firmenexklusiven E-Learnings selbständig anmelden. (Mehr dazu s. → <u>QSG Teilnehmer- und Firmenportale</u>)

Nachdem die Anmeldung in **SEMCO** akzeptiert wird, erhalten Ihre Teilnehmer die **Moodle**-Zugangsdaten für den gebuchten E-Learning per E-Mail.

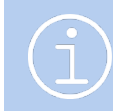

#### Hinweis

Wenden Sie sich an unseren Support, um die Importvorlage entsprechend anpassen zu lassen.

# Kurse verwalten

Für die Verwaltung von E-Learning- und Blended-Learning-Kursen wurde ein neuer Menüpunkt E-LEARNING hinzugefügt, der zwei Unterpunkte enthält:

- E-LEARNING-KURSE
- Teilnehmer-Freischaltungen

### Menüpunkt E-Learning-Kurse

Unter diesem Menüpunkt finden Sie die Übersicht aller angelegten E-Learnings (Selbstlernkursen) sowie Blended-Learning-Kursen.

#### Hinweis

Die Übersicht aller Blended-Learning-Kursen finden Sie auch unter dem Menüpunkt Kursübersicht. Beachten Sie, dass die Synchronisation mit **Moodle** nur über den Menüpunkt E-Learning-Kurse möglich ist.

| E-LEAP         | RNING-KURSE                                                |                     |                                             |                |                             |                        |                          |              |                        |                 |           |             |       |
|----------------|------------------------------------------------------------|---------------------|---------------------------------------------|----------------|-----------------------------|------------------------|--------------------------|--------------|------------------------|-----------------|-----------|-------------|-------|
| Filter/Se      | uche:                                                      |                     |                                             |                |                             |                        |                          |              |                        |                 |           |             |       |
| Aktuelle       | Kurse                                                      |                     |                                             |                |                             |                        |                          |              |                        |                 |           |             |       |
| Firmenk        | urs für                                                    |                     | 1                                           |                |                             |                        |                          |              |                        |                 |           |             |       |
| Moodle-        | Kurs-ID                                                    |                     |                                             |                |                             |                        |                          |              |                        |                 |           |             |       |
| E-Learni       | ing-Kursstatus noc                                         | h nicht beendete E- | Learnings                                   |                |                             |                        |                          |              |                        |                 |           |             |       |
| Kategori       | e Alle                                                     | anzeigen            | ~                                           |                |                             |                        |                          |              |                        | AUSFÜHRE        | N ZUR     | CKSE        | TZEN  |
|                |                                                            |                     |                                             |                |                             |                        |                          |              |                        |                 |           |             |       |
| NEUEN KI       | URS ANLEGEN                                                |                     |                                             |                |                             |                        |                          |              |                        | D               | atensätze | 1 bis 7     | von 7 |
| Kursor.        | Kurstitel                                                  | Firmenkurs für      | Kategorie                                   | Moodle-Kurs-ID | Vorgamerkte Freischaltungen | Aktive Freischaltungen | Beendete Freischattungen | Freie Pultze | E-Learning-Kurs-Status | Synchronisation |           |             |       |
| 10010          | Risikomanagement<br>für Führungskräfte                     | MINIMAX             | Projektmanagement                           | 40000          |                             |                        |                          | -            | geplant                | inaktiv         | D,        | • 6         | à H   |
| 10009          | Datenschutz-<br>Schulung für<br>Mitarbeitende              | WEBER<br>GMBH       | Datensicherheit                             | 10000          | 0                           | 3                      | 0                        | 17           | aktiv                  | aktiv           | 6         | f (         | à ia  |
|                |                                                            |                     |                                             |                |                             |                        |                          |              | aktiv                  | aktiv           | b         | 6 U         | A E   |
| 10008          | Korruptionsprävention                                      |                     | Unternehmenssicherheit                      | 30000          |                             |                        |                          |              |                        |                 |           | -           |       |
| 10008<br>10006 | Korruptionsprävention<br>Risikomanagement –<br>Kompaktkurs |                     | Unternehmenssicherheit<br>Projektmanagement | 40000          |                             |                        |                          |              | aktiv                  | aktiv           | 12        | <b>A</b> [] | è le  |

Abb. 15: Übersicht aller E-Learning-Kurse

In dieser Liste stehen Filter zur Verfügung, die es Ihnen erleichtern, den Überblick über Ihr Kursangebot zu behalten. Standardmäßig ist der Filter so eingestellt, dass Ihnen nach dem Laden der Seite alle aktiven Kurse angezeigt werden.

In dieser Liste finden Sie neben allgemeinen Informationen zum Kurs auch folgende Angaben:

| SPALTE         | BESCHREIBUNG                                                                                                    |
|----------------|----------------------------------------------------------------------------------------------------|
| Moodle-Kurs-ID | Die ID, die Sie in <b>Moodle</b> dem entsprechenden Kurs zugeordnet und ins Kursformular<br>in <b>SEMCO</b> eingetragen haben. |

| SPALTE                                                                                                    | BESCHREIBUNG                                                                                                    |  |  |  |  |  |
|----------------------------------------------------------------------------------------------------|----------------------------------------------------------------------------------------------------|--|--|--|--|--|
| Vorgemerkte<br>Freischaltungen                                                                                 | Anzahl der Freischaltungen, bei welchen der Start der Freischaltung noch in der<br>Zukunft liegt.                                                                                                    |  |  |  |  |  |
| Aktive Freischaltungen                                                                                         | Anzahl der Freischaltungen, welche bereits aktiv sind.                                                                                                    |  |  |  |  |  |
| Beendete Freischaltungen Anzahl der Freischaltungen, bei welchen der Gültigkeitszeitraum in der Vergang liegt. |                                                                                                    |  |  |  |  |  |
| Freie Plätze                                                                                                   | Anzahl noch nicht gebuchten Freischaltungen.                                                                                                    |  |  |  |  |  |
| E-Learning-Kurs-Status                                                                                         | <ul> <li>Aktueller Status des E-Learning-Kurses. Dabei sind folgende Status möglich:</li> <li><i>bestätigt</i>: Der Beginn der Kursfreischaltung liegt in der Zukunft (nur für Blended-Learning-Kurse relevant);</li> </ul>                           |  |  |  |  |  |
|                                                                                                    | <ul> <li><i>aktiv</i>: Der Beginn der Kursfreischaltung liegt in der Vergangenheit, und das<br/>Ende der Kursfreischaltung liegt in der Zukunft. (Alle Selbstlernkurse haben<br/>beim Anlegen automatisch den Status <i>aktiv</i>);</li> </ul>        |  |  |  |  |  |
|                                                                                                    | <ul> <li>beendet: Das Ende der Kursfreischaltung liegt in der Vergangenheit (nur f ür<br/>Blended-Learning-Kurse relevant), der E-Learning-Kurs ist abgeschlossen;</li> </ul>                                                                         |  |  |  |  |  |
|                                                                                                    | <ul> <li>geplant: Der Kurs befindet sich noch in Planung. Die Teilnehmerzugänge<br/>werden automatisch freigeschaltet, sobald der Kurs bestätigt wird. (nur für<br/>Blended-Learning-Kurse oder firmenexklusive Selbstlernkurse relevant).</li> </ul> |  |  |  |  |  |
|                                                                                                    | • <i>storniert</i> : Der Kurs ist storniert, und die betreffenden Teilnehmer sind aus dem Kurs ausgeschrieben.                                                                                                    |  |  |  |  |  |
| Synchronisation                                                                                                | Aktueller Status der Echtzeitsynchronisation: Dabei sind folgende Status möglich:                                                                                                    |  |  |  |  |  |
|                                                                                                    | <ul> <li>inaktiv: Kursdaten in SEMCO werden nicht nach Moodle übertragen. Die<br/>Synchronisation muss aktiviert werden.</li> </ul>                                                                                                    |  |  |  |  |  |
|                                                                                                    | • <i>aktiv</i> : Kursdaten in <b>SEMCO</b> werden automatisch nach <b>Moodle</b> übertragen.                                                                                                    |  |  |  |  |  |

In der Liste aller E-Learning-Kurse können Sie folgende Aktionen ausführen:

| AKTION                                                  | SCHRITTE                                                               |
|---------------------------------------------------------|------------------------------------------------------------------------|
| Kursdaten ändern                                        | ▶ Klicken Sie auf 💹 Kursdaten bearbeiten.                              |
| Kursteilnehmerliste<br>ansehen, Buchungen<br>bearbeiten | Klicken Sie auf Arteilnehmer.                                          |
| Teilnahmebescheinigungen<br>herunterladen               | ► Klicken Sie auf E Kurs: Teilnahmebescheinigungen.                    |
| Kursdaten kopieren                                      | ▶ Klicken Sie auf 📃 Weitere Funktionen → 🖪 Kursdaten kopieren          |
| Synchronisation mit Moodle<br>manuell anstoßen          | ▶ Klicken Sie auf 📃 Weitere Funktionen → 🗔 Synchronisieren mit Moodle. |

## Menüpunkt Teilnehmer-Freischaltungen

Im neuen Menüpunkt E-LEARNING → TEILNEHMER-FREISCHALTUNGEN erhalten Sie einen Überblick über alle Freischaltungen, die gebucht wurden.

| TEILNE      | HMERFREI                   | SCHALT   | TUNGEN         |        |         |             |                      |                      |            |            |                  |                  |                |          |               |
|-------------|----------------------------|----------|----------------|--------|---------|-------------|----------------------|----------------------|------------|------------|------------------|------------------|----------------|----------|---------------|
| ▼ Filter/Su | iche                       |          |                |        |         |             |                      |                      |            |            |                  |                  |                |          |               |
| Aktuelle    | Kurse                      |          |                |        |         |             |                      |                      |            |            |                  |                  |                |          |               |
| Teilnehm    | er                         |          |                |        | 1       |             |                      |                      |            |            |                  |                  |                |          |               |
| Firma       |                            |          |                |        | ו       |             |                      |                      |            |            |                  |                  |                |          |               |
| Buchung     | snummer                    |          |                |        | 7       |             |                      |                      |            |            |                  |                  |                |          |               |
| Moodle-ł    | Kurs-ID                    |          |                |        | -       |             |                      |                      |            |            |                  |                  |                |          |               |
| Freischa    | Itungsstatus               | Alle an: | zeigen         |        | •       |             |                      |                      |            |            |                  |                  |                |          |               |
| Nicht abg   | geschlossene               | Mitberi  | ücksichtigen   | 1      | •       |             |                      |                      |            |            |                  |                  | AUSFÜHREN      | ZURÜ     | CKSETZEN      |
|             |                            |          |                |        |         |             |                      |                      |            |            |                  |                  | Datens         | ätze 1 t | ois 11 von 11 |
| Kursnr.     | Kurstitel †                | _        | Moodle-Kurs-ID | Anrede | Vorname | Nachname    | Teilnehmer der Firma | Freischaltungsstatus | Zugang von | Zugang bis | Abgeschlossen am | Prüfungsergebnis | Buchungsnr.    |          | _             |
| 10002       | Change Manag               | gement   | 55000          | Frau   | Anette  | Dick        | WEBER GMBH           | Aktiv                | 18.12.2023 | 17.01.2024 |                  |                  | BN23-<br>00007 | 2        |               |
| 10002       | Change Manag               | gement   | 55000          | Herr   | Thomas  | Spahn       | WEBER GMBH           | Aktiv                | 18.12.2023 | 17.01.2024 |                  |                  | BN23-<br>00008 | 2        | ii ii         |
| 10001       | Compliance –<br>Grundlagen |          | 30000          | Herr   | Uwe     | Waldmeister |                      | Beendet              | 20.12.2023 | 22.12.2023 | 21.12.2023       | Bestanden        | BN23-<br>00002 | ۵        |               |
| 10001       | Compliance –<br>Grundlagen |          | 30000          | Frau   | Viola   | Sandmann    | GL                   | Aktiv                | 22.12.2023 | 24.12.2023 |                  |                  | BN23-<br>00005 | 2        | E             |

Abb. 16: Liste aller Teilnehmer-Freischaltungen

Für eine bessere Anschaulichkeit der Informationen wurden folgende neue Spalten hinzugefügt:

| FELD                 | BESCHREIBUNG                                                                                                    |  |
|----------------------|----------------------------------------------------------------------------------------------------|--|
| Moodle-Kurs-ID       | Die ID, die Sie in <b>Moodle</b> dem entsprechenden Kurs zugeordnet und ins Kursformular in <b>SEMCO</b> eingetragen haben.                                                                                                    |  |
| Freischaltungsstatus | <ul> <li>Aktueller Status der entsprechenden Buchung. Dabei sind folgende Status möglich:</li> <li><i>Vorgemerkt</i>: Der Teilnehmer hat noch keinen Zugriff auf die Kursinhalte in Moodle, da der Freischaltungszeitraum in der Zukunft liegt.</li> <li><i>Aktiv</i>: Der Teilnehmer kann auf die Kursinhalte in Moodle zugreifen.</li> <li><i>Beendet</i>: Der Teilnehmer kann auf die Kursinhalte in Moodle nicht mehr zugreifen, da der Freischaltungszeitraum für den Kurs abgelaufen ist.</li> <li><i>Interessent</i>: Der Teilnehmer hat noch keinen Zugriff auf die Kursinhalte in Moodle, da er einen <i>geplanten</i> Kurs gebucht hat.</li> <li><i>Storniert</i>: Der Teilnehmer kann auf die Kursinhalte in Moodle nicht mehr zugreifen, da die Buchung storniert wurde.</li> </ul> |  |
| Zugang gültig von    | Das Startdatum der Freischaltung: Ab diesem Tag können die Teilnehmer auf die<br>Kursinhalte in <b>Moodle</b> zugreifen.                                                                                                    |  |
| Zugang gültig bis    | Das Enddatum der Freischaltung: Bis zu diesem Tag können die Teilnehmer auf die<br>Kursinhalte in <b>Moodle</b> zugreifen                                                                                                    |  |
| Abgeschlossen am     | Das Datum, an dem der Teilnehmer den betreffenden Kurs abgeschlossen hat (z. B. an der Prüfung teilgenommen hat)                                                                                                    |  |
| Prüfungsergebnis     | Das aus Moodle übermittelte Prüfungsergebnis (bestanden/nicht bestanden)                                                                                                    |  |

In der Liste aller Teilnehmer-Freischaltungen können Sie außerdem folgende Aktionen ausführen:

| AKTION                                                                       | SCHRITTE                                                                                                    |
|------------------------------------------------------------------------------|----------------------------------------------------------------------------------------------------|
| Buchungen bearbeiten                                                         | <ul> <li>Klicken Sie auf auf Buchung bearbeiten.</li> </ul>                                                  |
| Buchungsbestätigung/<br>Rechnung/<br>Teilnahmebescheinigung<br>herunterladen | <ul> <li>Klicken Sie auf Dokumente herunterladen.</li> </ul>                                                 |
| Teilnehmerdaten bearbeiten                                                   | $\blacktriangleright$ Klicken Sie auf 📃 Weitere Funktionen $ ightarrow$ Teilnehmerdaten bearbeiten           |
| Synchronisation mit Moodle<br>manuell anstoßen                               | • Klicken Sie auf $\blacksquare$ Weitere Funktionen $\rightarrow$ $\blacksquare$ Synchronisieren mit Moodle. |
| Dokumente hochladen                                                          | ▶ Klicken Sie auf 📃 Weitere Funktionen →                                                                     |

## Dokumente

Für die Moodle-Schnittstelle wurden folgende Dokumente angepasst oder hinzugefügt:

## Blended-Learning-Kurse

Für Buchungen von Blended-Learning-Kursen wurden Buchungsbestätigungen entsprechend angepasst:

### ANGEBOT FÜR FIRMENEXKLUSIVEN KURS

| Wird wann an                                                                                                    | geboten                                                 | Sobald ein firmenexklusiver Blended-Learning-Kurs mit dem Status geplant wird.                   |
|----------------------------------------------------------------------------------------------------|---------------------------------------------------------|--------------------------------------------------------------------------------------------------|
| Wo abrufbar                                                                                                    |                                                         | In der <i>Buchungshistorie</i> der Firma beim betreffenden Kurs     ODER                         |
|                                                                                                    |                                                         | <ul> <li>Beim betreffenden Kurs über den Menüpunkt E-Learning → E-Learning-<br/>Kurse</li> </ul> |
|                                                                                                    |                                                         | SEMCO <sup>®</sup><br>Software Engineering GmbH                                                  |
| SEMCO Akademie AG • Ellima<br>Minimaxe AG<br>Herrn Johann Meie<br>Bergheimerstraße 1<br>69221 Heidelberg<br>Deutschland | hdstraße 40 • 89420 Höchstädt<br>r<br>12                |                                                                                                  |
| Angebot<br>Firmennummer: FN                                                                                             | -0003                                                   | Datum: 19.12.2023                                                                                |
| Buchungsnummer:<br>Sehr geehrter Herr<br>auf Grundlage Ihrer                                                            | BN23-00016<br>Meier,<br>Anfrage haben wir Ihnen folg    | rendes Angebot zusammengestellt:                                                                 |
| Kurs:                                                                                                    | 10010   Risikomanagement f                              | ür Führungskräfte                                                                                |
| Termine:                                                                                                    | 15.01.2024 - 17.01.2024                                 |                                                                                                  |
| Umfang:                                                                                                    | 3 Tage                                                  |                                                                                                  |
| Kurspreis:                                                                                                    | 3.200,00 € (zzgl. MwSt.)                                |                                                                                                  |
| Veranstaltungsort:<br>Teilnehmer:                                                                                       | Minimaxe AG, Bergheimerstr<br>Thomas Wald, Joachim Fuch | raße 12, 69221 Heidelberg<br>s                                                                   |
| Dieser Kurs beinhal<br>E-Learning:                                                                                      | tet einen E-Learning-Zugang.<br>Moodle                  |                                                                                                  |
| Zugang gültig:                                                                                                    | 18.12.2023 - 31.01.2024                                 |                                                                                                  |
| Das Angebot ist bis                                                                                                    | zum 28.12.2023 gültig.                                  | - I                                                                                              |
| Zur Auftragserteilu                                                                                                    | ng bitten wir Sie das Angebot i                         | unterschrieben an uns zurückzusenden.                                                            |
| Ort, Datum                                                                                                    |                                                         | Unterschrift                                                                                     |

Abb. 17: Angebot für firmenexklusiven Blended-Learning-Kurs

### AUFTRAGSBESTÄTIGUNG FÜR FIRMENEXKLUSIVEN KURS

| Wird wann angeboten | Sobald Sie den Status eines geplanten firmenexklusiven Kurses auf <i>bestätigt</i><br>ändern.    |
|---------------------|--------------------------------------------------------------------------------------------------|
| Wo abrufbar         | In der <i>Buchungshistorie</i> der Firma beim betreffenden Kurs     ODER                         |
|                     | <ul> <li>Beim betreffenden Kurs über den Menüpunkt E-Learning → E-<br/>Learning-Kurse</li> </ul> |

|                                                                                                    |                                                         | SEMCO <sup>®</sup><br>Software Engineering GmbH |  |  |
|----------------------------------------------------------------------------------------------------|---------------------------------------------------------|-------------------------------------------------|--|--|
| SEMCO Akademie AG • Ellima<br>Minimaxe AG<br>Herrn Johann Meie<br>Bergheimerstraße 1<br>69221 Heidelberg<br>Deutschland | ihdstraße 40 • 89420 Höchstädt<br>r<br>L2               |                                                 |  |  |
| Auftragsbestätigung Datum: 22.12.2023<br>Firmennummer: FN-0003<br>Buchungsnummer: BN23-00016                            |                                                         |                                                 |  |  |
| Sehr geehrter Herr<br>wir danken Ihnen fü                                                                               | Meier,<br>ir den erteilten Auftrag, den wir wie folgt b | estätigen:                                      |  |  |
| Kurs:                                                                                                    | 10010   Risikomanagement für Führungsk                  | räfte                                           |  |  |
| Termine:                                                                                                    | 15.01.2024 - 17.01.2024                                 |                                                 |  |  |
| Umfang:                                                                                                    | 3 Tage                                                  |                                                 |  |  |
| Kurspreis:                                                                                                    | 3.200,00 € (zzgl. MwSt.)                                |                                                 |  |  |
| Veranstaltungsort:                                                                                                    | Minimaxe AG, Bergheimerstraße 12, 6922                  | 21 Heidelberg                                   |  |  |
| Teilnehmer:                                                                                                    | Thomas Wald, Joachim Fuchs                              |                                                 |  |  |
| Dieser Kurs beinhal<br>zugeschickt.                                                                                     | ltet einen E-Learning-Zugang. Die Zugangso              | daten werden mit einer separaten E-Mail         |  |  |
| E-Learning:                                                                                                    | Moodle                                                  | I                                               |  |  |
| Zugang gültig:                                                                                                    | 18.12.2023 - 31.01.2024                                 |                                                 |  |  |
| Für Fragen stehen v                                                                                                    | wir Ihnen jederzeit gerne zur Verfügung.                |                                                 |  |  |
| Mit freundlichen G                                                                                                    | rüßen                                                   |                                                 |  |  |
| Ihr Team von SEMC                                                                                                    | CO Akademie AG                                          |                                                 |  |  |

Abb. 18: Auftragsbestätigung für firmenexklusiven Blended-Learning-Kurs

### BUCHUNGSBESTÄTIGUNG FÜR PRIVATBUCHUNGEN

| Wird wann angeboten | Sobald eine Privatbuchung mit dem Buchungsstatus <i>bestätigt</i> angelegt wird.                                       |
|---------------------|----------------------------------------------------------------------------------------------------|
| Wo abrufbar         | In <i>der Kurshistorie</i> des Teilnehmers                                                                             |
|                     | ODER                                                                                                    |
|                     | In der Teilnehmerliste des betreffenden E-Learning-Kurses                                                              |
|                     | ODER                                                                                                    |
|                     | <ul> <li>Beim betreffenden E-Learning-Kurs über den Menüpunkt E-Learning →<br/>Teil Nehmer-Freischal Tungen</li> </ul> |

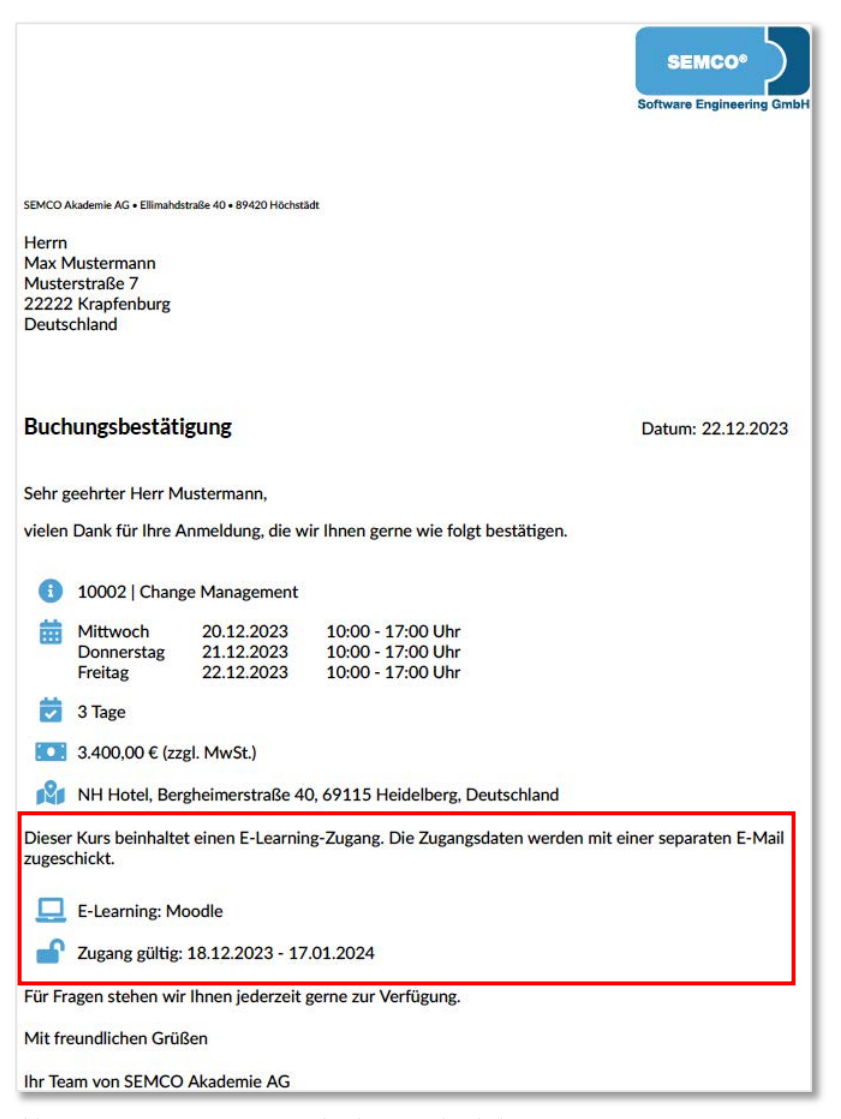

Abb. 19: Bestätigung einer Privatbuchung – Blended-Learning-Kurs

### BUCHUNGSBESTÄTIGUNG FÜR FIRMENBUCHUNGEN (EINZEL- ODER SAMMELBUCHUNG)

Wird wann angeboten

Sobald eine Firmenbuchung mit dem Buchungsstatus bestätigt angelegt wird.

Wo abrufbar

In *der Buchungshistorie der Firma* beim betreffenden Kurs

|                                                                                                    |                                     |                 |                            | SEMCO*                     |
|----------------------------------------------------------------------------------------------------|-------------------------------------|-----------------|----------------------------|----------------------------|
|                                                                                                    |                                     |                 |                            | Software Engineering GmbH  |
| SEMCO Akademie AG • Ellima<br>Holztechnik Weber<br>Herrn Uwe Weber<br>Hafenstraße 12<br>68114 Ludwigshafe<br>Deutschland | hdstraße 40 • 89420 )<br>GmbH<br>2n | łöchstädt       |                            |                            |
| Buchungsbestä<br>Firmennummer: FN<br>Buchungsnummer:                                                                     | itigung<br>1-0001<br>BN23-00006     |                 |                            | Datum: 22.12.2023          |
| Sehr geehrter Herr<br>vielen Dank für Ihre                                                                               | Weber,<br>Anmeldung, d              | die wir Ihnen g | erne wie folgt bestätigen. |                            |
| Termine:                                                                                                    | Mittwoch                            | 20 12 2023      | 10:00 - 17:00 Ubr          |                            |
| lernine.                                                                                                    | Donnerstag                          | 21.12.2023      | 10:00 - 17:00 Uhr          |                            |
|                                                                                                    | Freitag                             | 22.12.2023      | 10:00 - 17:00 Uhr          |                            |
| Umfang:                                                                                                    | 3 lage                              |                 |                            |                            |
| Kurspreis:                                                                                                    | 3.400,00 € p                        | ro leilnehmer   | zzgi. MwSt.)               |                            |
| Trainer:                                                                                                    | Alexander Da                        | aiter           | 40 (011511-1-1-D           |                            |
| veranstaltungsort:                                                                                                    | NH Hotel, Be                        | ergneimerstrais | e 40, 69115 Heidelberg, De | utschland                  |
| Teilnehmer:                                                                                                    | Anette Dick,                        | Thomas Spahn    |                            |                            |
| Dieser Kurs beinhal<br>zugeschickt.                                                                                      | tet einen E-Le                      | arning-Zugang   | . Die Zugangsdaten werden  | mit einer separaten E-Mail |
| E-Learning:                                                                                                    | Moodle                              |                 |                            |                            |
| Zugang gültig:                                                                                                    | 18.12.2023 -                        | 17.01.2024      |                            |                            |
| Für Fragen stehen v                                                                                                    | wir Ihn <mark>en j</mark> eder      | zeit gerne zur  | Verfügung.                 |                            |

Abb. 20: Bestätigung einer Firmensammelbuchung – Blended-Learning-Kurs

### KURSABSCHLUSS-ÜBERSICHT

| Wird wann angeboten | Sobald eine Firmenbuchung für einen (firmenexklusiven) Blended-Learning-<br>Kurs mit dem Status <i>bestätigt</i> angelegt ist.<br><b>Hinweis:</b> Dieses Dokument wird nur dann generiert, wenn beim<br>betreffenden Kurs <i>Abschlussverfolgung</i> aktiv ist. |
|---------------------|----------------------------------------------------------------------------------------------------|
| Wo abrufbar         | <ul> <li>In <i>der Buchungshistorie der Firma</i> beim betreffenden Kurs</li> <li>ODER</li> <li>Im Firmenportal in den Details zur betreffenden Buchung</li> </ul>                                                                                              |

| Kur                           | sabschluss-Übersicl                                                                                                    | ht                                                                                                    |                                                                    |                                                                  |
|-------------------------------|----------------------------------------------------------------------------------------------------|----------------------------------------------------------------------------------------------------|--------------------------------------------------------------------|------------------------------------------------------------------|
| Kurs                          | : 10002   C                                                                                                    | hange Management                                                                                                    |                                                                    |                                                                  |
|                               |                                                                                                    |                                                                                                    |                                                                    |                                                                  |
|                               |                                                                                                    |                                                                                                    |                                                                    |                                                                  |
|                               |                                                                                                    |                                                                                                    |                                                                    |                                                                  |
|                               |                                                                                                    |                                                                                                    |                                                                    |                                                                  |
|                               |                                                                                                    |                                                                                                    |                                                                    |                                                                  |
| Akt                           | ive Freischaltungen                                                                                                    |                                                                                                    |                                                                    |                                                                  |
| Akt                           | ive Freischaltungen<br>Name                                                                                             | Zugang von                                                                                                    | Zugang bis                                                         | Abgeschlossen an                                                 |
| Akt<br>1.                     | ive Freischaltungen<br>Name<br>Anette <u>Dick</u>                                                                       | Zugang von<br>18.12.2023                                                                                                    | Zugang bis 17.01.2024                                              | Abgeschlossen an<br>22.12.2023                                   |
| Akt<br>1.<br>2.               | ive Freischaltungen<br>Name<br>Anette <u>Dick</u><br>Thomas <u>Spahn</u>                                                | Zugang von<br>18.12.2023<br>18.12.2023                                                                                               | Zugang bis<br>17.01.2024<br>17.01.2024                             | Abgeschlossen an<br>22.12.2023                                   |
| Akt<br>1.<br>2.               | ive Freischaltungen<br>Name<br>Anette <u>Dick</u><br>Thomas <u>Spahn</u>                                                | Zugang von<br>18.12.2023<br>18.12.2023                                                                                               | Zugang bis<br>17.01.2024<br>17.01.2024                             | Abgeschlossen an<br>22.12.2023                                   |
| Akt<br>1.<br>2.<br>Abg        | ive Freischaltungen<br>Name<br>Anette <u>Dick</u><br>Thomas <u>Spahn</u><br>geschlossen und best                        | Zugang von<br>18.12.2023<br>18.12.2023<br>tanden                                                                                     | Zugang bis<br>17.01.2024<br>17.01.2024                             | Abgeschlossen an<br>22.12.2023                                   |
| Akt<br>1.<br>2.<br>Abg        | ive Freischaltungen<br>Name<br>Anette <u>Dick</u><br>Thomas <u>Spahn</u><br>geschlossen und best<br>Name                | Zugang von<br>18.12.2023<br>18.12.2023<br>tanden<br>Zugang von                                                                       | Zugang bis<br>17.01.2024<br>17.01.2024<br>Zugang bis               | Abgeschlossen an<br>22.12.2023<br>Abgeschlossen an               |
| Akt<br><u>1.</u><br>2.<br>Abg | ive Freischaltungen<br>Name<br>Anette <u>Dick</u><br>Thomas <u>Spahn</u><br>geschlossen und best<br>Name<br>Anette Dick | Zugang von           18.12.2023           18.12.2023           18.12.2023           tanden           Zugang von           18.12.2023 | Zugang bis<br>17.01.2024<br>17.01.2024<br>Zugang bis<br>17.01.2024 | Abgeschlossen an<br>22.12.2023<br>Abgeschlossen an<br>22.12.2023 |

Abb. 21: Kursabschluss-Übersicht für Blended-Learning-Kurse bei Firmenbuchungen

## E-Learning-Kurse

### ANGEBOT FÜR FIRMENEXKLUSIVEN KURS

| Wird wann angeboten | Sobald ein firmenexklusiver E-Learning-Kurs mit dem Status geplant wird.                         |
|---------------------|--------------------------------------------------------------------------------------------------|
| Wo abrufbar         | In der <i>Buchungshistorie</i> der Firma beim betreffenden Kurs     ODER                         |
|                     | <ul> <li>Beim betreffenden Kurs über den Menüpunkt E-Learning → E-Learning-<br/>Kurse</li> </ul> |

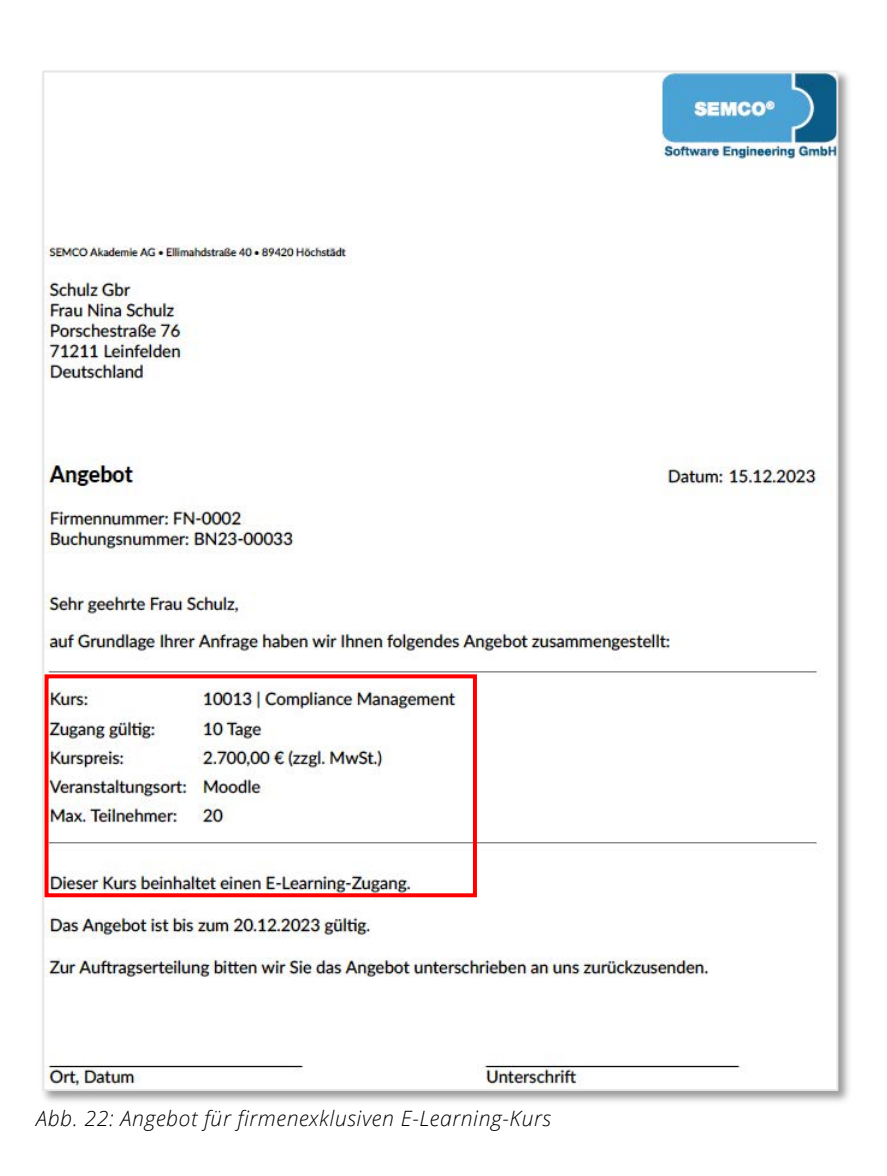

### AUFTRAGSBESTÄTIGUNG FÜR FIRMENEXKLUSIVEN KURS

| Wird wann angeboten                                                      | Sobald Sie den Status eines geplanten firmenexklusiven E-Learning-Kurses<br>auf <i>bestätigt</i> ändern. |  |
|--------------------------------------------------------------------------|----------------------------------------------------------------------------------------------------|--|
| Wo abrufbar                                                              | In der <i>Buchungshistorie</i> der Firma beim betreffenden Kurs <b>ODER</b>                              |  |
| Beim betreffenden Kurs über den Menüpunkt E-Learning -<br>Learning-Kurse |                                                                                                    |  |

|                                                                                                    |                                                                                                    | SEMCO <sup>®</sup><br>Software Engineering GmbH |
|----------------------------------------------------------------------------------------------------|----------------------------------------------------------------------------------------------------|-------------------------------------------------|
| SEMCO Akademie AG • Ellima                                                                                                    | ahdstraße 40 • 89420 Höchstädt                                                                                                    |                                                 |
| Schulz Gbr<br>Frau Nina Schulz<br>Porschestraße 76<br>71211 Leinfelden<br>Deutschland                                                                                                    |                                                                                                    |                                                 |
| Auftragsbestät                                                                                                    | tigung                                                                                                    | Datum: 22.12.2023                               |
| Firmennummer: FN<br>Buchungsnummer:                                                                                                    | I-0002<br>BN23-00033                                                                                                    |                                                 |
|                                                                                                    |                                                                                                    |                                                 |
| Sehr geehrte Frau S<br>wir danken Ihnen fü                                                                                                    | Schulz,<br>ür den erteilten Auftrag, den wir wie folgt bestätigen:                                                                                                    |                                                 |
| Sehr geehrte Frau S<br>wir danken Ihnen fü<br>Kurs:                                                                                                    | Schulz,<br>ür den erteilten Auftrag, den wir wie folgt bestätigen:<br>10013   Compliance Management                                                                                                    |                                                 |
| Sehr geehrte Frau S<br>wir danken Ihnen fü<br>Kurs:<br>Zugang gültig:                                                                                                    | Schulz,<br>ür den erteilten Auftrag, den wir wie folgt bestätigen:<br>10013   Compliance Management<br>10 Tage                                                                                                    |                                                 |
| Sehr geehrte Frau S<br>wir danken Ihnen fü<br>Kurs:<br>Zugang gültig:<br>Kurspreis:                                                                                                    | Schulz,<br>ür den erteilten Auftrag, den wir wie folgt bestätigen:<br>10013   Compliance Management<br>10 Tage<br>2.700,00 € (zzgl. MwSt.)                                                                                                    |                                                 |
| Sehr geehrte Frau S<br>wir danken Ihnen fü<br>Kurs:<br>Zugang gültig:<br>Kurspreis:<br>Veranstaltungsort:                                                                                         | Schulz,<br>ür den erteilten Auftrag, den wir wie folgt bestätigen:<br>10013   Compliance Management<br>10 Tage<br>2.700,00 € (zzgl. MwSt.)<br>Moodle                                                                                                    | ii                                              |
| Sehr geehrte Frau S<br>wir danken Ihnen fü<br>Kurs:<br>Zugang gültig:<br>Kurspreis:<br>Veranstaltungsort:<br>Max. Teilnehmer:                                                                     | Schulz,<br>ür den erteilten Auftrag, den wir wie folgt bestätigen:<br>10013   Compliance Management<br>10 Tage<br>2.700,00 € (zzgl. MwSt.)<br>Moodle<br>20                                                                                                    |                                                 |
| Sehr geehrte Frau S<br>wir danken Ihnen fi<br>Kurs:<br>Zugang gültig:<br>Kurspreis:<br>Veranstaltungsort:<br>Max. Teilnehmer:<br>Die Zugangsdaten v                                               | Schulz,<br>ür den erteilten Auftrag, den wir wie folgt bestätigen:<br>10013   Compliance Management<br>10 Tage<br>2.700,00 € (zzgl. MwSt.)<br>Moodle<br>20<br>werden mit einer separaten E-Mail zugeschickt.                                                      |                                                 |
| Sehr geehrte Frau S<br>wir danken Ihnen fi<br>Kurs:<br>Zugang gültig:<br>Kurspreis:<br>Veranstaltungsort:<br>Max. Teilnehmer:<br>Die Zugangsdaten v<br>Für Fragen stehen v                        | Schulz,<br>ür den erteilten Auftrag, den wir wie folgt bestätigen:<br>10013   Compliance Management<br>10 Tage<br>2.700,00 € (zzgl. MwSt.)<br>Moodle<br>20<br>werden mit einer separaten E-Mail zugeschickt.<br>wir Ihnen jederzeit gerne zur Verfügung.          |                                                 |
| Sehr geehrte Frau S<br>wir danken Ihnen fi<br>Kurs:<br>Zugang gültig:<br>Kurspreis:<br>Veranstaltungsort:<br>Max. Teilnehmer:<br>Die Zugangsdaten v<br>Für Fragen stehen v<br>Mit freundlichen Gi | Schulz,<br>ür den erteilten Auftrag, den wir wie folgt bestätigen:<br>10013   Compliance Management<br>10 Tage<br>2.700,00 € (zzgl. MwSt.)<br>Moodle<br>20<br>werden mit einer separaten E-Mail zugeschickt.<br>wir Ihnen jederzeit gerne zur Verfügung.<br>rüßen |                                                 |

Abb. 23: Auftragsbestätigung für firmenexklusiven E-Learning-Kurs

### BUCHUNGSBESTÄTIGUNG FÜR PRIVATBUCHUNGEN

| Wird wann angeboten | Sobald eine Privatbuchung mit dem Buchungsstatus bestätigt angelegt wird.                                               |  |
|---------------------|----------------------------------------------------------------------------------------------------|--|
| Wo abrufbar         | In <i>der Kurshistorie</i> des Teilnehmers                                                                              |  |
|                     | ODER                                                                                                    |  |
|                     | In der Teilnehmerliste des betreffenden E-Learning-Kurses                                                               |  |
|                     | ODER                                                                                                    |  |
|                     | <ul> <li>Beim betreffenden E-Learning-Kurs über den Menüpunkt E-Learning</li> <li>Teilnehmer-Freischaltungen</li> </ul> |  |

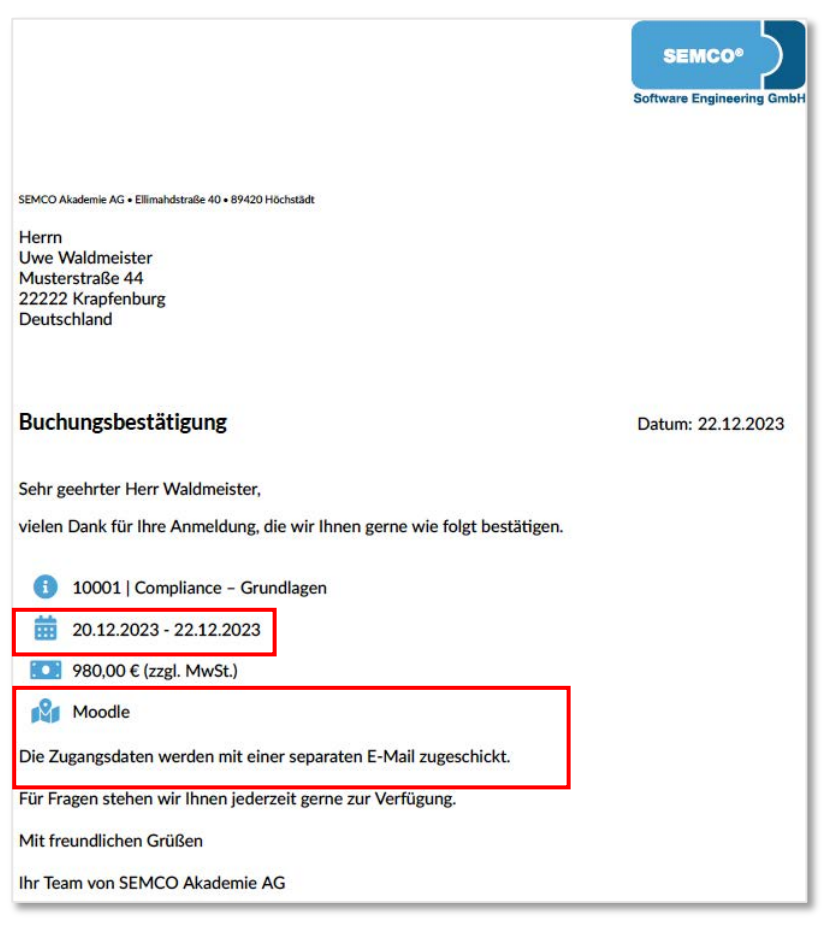

Abb. 24: Bestätigung einer Privatbuchung – E-Learning-Kurs

### BUCHUNGSBESTÄTIGUNG FÜR FIRMENBUCHUNGEN (EINZEL- ODER SAMMELBUCHUNG)

Wird wann angeboten

Sobald eine Firmenbuchung mit dem Buchungsstatus *bestätigt* angelegt wird. In *der Buchungshistorie der Firma* beim betreffenden Kurs

Wo abrufbar

|                                                                                             |                                                                  | SEMCO°<br>Software Engineering GmbH |  |
|---------------------------------------------------------------------------------------------|------------------------------------------------------------------|-------------------------------------|--|
| SEMCO Akademie AG • Ellima                                                                  | hdstraße 40 • 89420 Höchstädt                                    |                                     |  |
| Mein Gartenland G<br>Frau Viola Sandmar<br>Blumenstraße 10<br>69227 Walldorf<br>Deutschland | mbH<br>in                                                        |                                     |  |
| Buchungsbestä                                                                               | tigung                                                           | Datum: 22.12.2023                   |  |
| Firmennummer: FN<br>Buchungsnummer:                                                         | Firmennummer: FN-0004<br>Buchungsnummer: BN23-00004              |                                     |  |
| Sehr geehrte Frau S<br>vielen Dank für Ihre                                                 | andmann,<br>Anmeldung, die wir Ihnen gerne wie folgt bestätigen. |                                     |  |
| Kurs:                                                                                       | 10001   Compliance – Grundlagen                                  |                                     |  |
| Zugang gültig:                                                                              | 22.12.2023 - 24.12.2023                                          |                                     |  |
| Kurspreis:                                                                                  | 980,00 € pro Teilnehmer (zzgl. MwSt.)                            |                                     |  |
| Veranstaltungsort:                                                                          | Moodle                                                           |                                     |  |
| Teilnehmer:                                                                                 | Viola Sandmann                                                   |                                     |  |
| Die Zugangsdaten v                                                                          | verden mit einer separaten E-Mail zugeschickt.                   |                                     |  |
| Für Fragen stehen v                                                                         | vir Ihnen jederzeit gerne zur Verfügung.                         |                                     |  |
| Mit freundlichen Gr                                                                         | üßen                                                             |                                     |  |
| Ihr Team von SEMC                                                                           | O Akademie AG                                                    |                                     |  |

Abb. 25: Bestätigung einer Firmeneinzelbuchung – E-Learning-Kurs

### KURSABSCHLUSS-ÜBERSICHT

| Wird wann angeboten | Sobald eine Firmenbuchung für einen (firmenexklusiven) E-Learning-Kurs mit<br>dem Status <i>bestätigt</i> angelegt ist.<br><b>Hinweis:</b> Dieses Dokument wird nur dann generiert, wenn beim<br>betreffenden Kurs <i>Abschlussverfolgung</i> aktiv ist. |  |
|---------------------|----------------------------------------------------------------------------------------------------|--|
|                     |                                                                                                    |  |
| Wo abrufbar         | In <i>der Buchungshistorie der Firma</i> beim betreffenden Kurs     ODER                                                                                                    |  |
|                     | Im Firmenportal in den Details zur betreffenden Buchung.                                                                                                    |  |

|                                          |                                                                                                    |                                                                                                    |                                                                                                    | SEMCO <sup>®</sup><br>Software Engineering Gr                                                                                                    |
|------------------------------------------|----------------------------------------------------------------------------------------------------|----------------------------------------------------------------------------------------------------|----------------------------------------------------------------------------------------------------|----------------------------------------------------------------------------------------------------|
| Kur                                      | sabschluss-Übersich                                                                                                    | t                                                                                                    |                                                                                                    |                                                                                                    |
| (urs:                                    | : 10013   Co                                                                                                    | ompliance Management                                                                                                    |                                                                                                    |                                                                                                    |
| irm                                      | a: Schulz Gbr                                                                                                    |                                                                                                    |                                                                                                    |                                                                                                    |
| /or                                      | gemerkte Freischaltu                                                                                                    | ungen                                                                                                    |                                                                                                    |                                                                                                    |
|                                          | Name                                                                                                    | •                                                                                                    | Zugang von                                                                                                    | Zugang bis                                                                                                    |
| 1.                                       | Tina Butter                                                                                                    |                                                                                                    | 02.01.2024                                                                                                    | 11.01.2024                                                                                                    |
| 4kt                                      | ive Freischaltungen                                                                                                    |                                                                                                    |                                                                                                    |                                                                                                    |
| 4kt                                      | ive Freischaltungen<br>Name                                                                                                    | Zugang von                                                                                                    | Zugang bis                                                                                                    | Abgeschlossen am                                                                                                    |
| 4kt<br>1.                                | ive Freischaltungen<br>Name<br>Linda <u>Schwarz</u>                                                                                                    | Zugang von<br>18.12.2023                                                                                                    | Zugang bis 28.12.2023                                                                                                    | Abgeschlossen am 22.12.2023                                                                                                    |
| 4kt<br>1.<br>2.                          | ive Freischaltungen<br>Name<br>Linda <u>Schwarz</u><br>Yasmin <u>Mund</u>                                                                                                    | Zugang von<br>18.12.2023<br>22.12.2023                                                                                               | Zugang bis<br>28.12.2023<br>01.01.2024                                                                                                   | Abgeschlossen am<br>22.12.2023<br>22.12.2023                                                                                                    |
| 1.<br>2.<br>3.                           | ive Freischaltungen<br>Name<br>Linda <u>Schwarz</u><br>Yasmin <u>Mund</u><br>Bernd <u>Brot</u>                                                                                                    | Zugang von           18.12.2023           22.12.2023           22.12.2023                                                            | Zugang bis<br>28.12.2023<br>01.01.2024<br>01.01.2024                                                                                     | Abgeschlossen am           22.12.2023           22.12.2023           22.12.2023           22.12.2023                                                                                                    |
| 1.<br>2.<br>3.                           | ive Freischaltungen<br>Name<br>Linda <u>Schwarz</u><br>Yasmin <u>Mund</u><br>Bernd <u>Brot</u><br>geschlossen und besta<br>Name                                                                                | Zugang von<br>18.12.2023<br>22.12.2023<br>22.12.2023<br>anden<br>Zugang von                                                          | Zugang bis           28.12.2023           01.01.2024           01.01.2024           Zugang bis                                           | Abgeschlossen am           22.12.2023           22.12.2023           22.12.2023           22.12.2023           Abgeschlossen am                                                                                                    |
| 1.<br>2.<br>3.<br>Abg                    | ive Freischaltungen<br>Name<br>Linda <u>Schwarz</u><br>Yasmin <u>Mund</u><br>Bernd <u>Brot</u><br>geschlossen und besta<br>Name<br>Linda <u>Schwarz</u>                                                        | Zugang von<br>18.12.2023<br>22.12.2023<br>22.12.2023<br>anden<br>Zugang von<br>18.12.2023                                            | Zugang bis           28.12.2023           01.01.2024           01.01.2024           Zugang bis           28.12.2023                      | Abgeschlossen am           22.12.2023           22.12.2023           22.12.2023           Abgeschlossen am           22.12.2023                                                                                                    |
| Akt<br>1.<br>2.<br>3.<br>Abg<br>1.<br>2. | ive Freischaltungen<br>Name<br>Linda <u>Schwarz</u><br>Yasmin <u>Mund</u><br>Bernd <u>Brot</u><br>geschlossen und besta<br>Name<br>Linda <u>Schwarz</u><br>Yasmin <u>Mund</u>                                  | Zugang von<br>18.12.2023<br>22.12.2023<br>22.12.2023<br>anden<br>Zugang von<br>18.12.2023<br>22.12.2023                              | Zugang bis           28.12.2023           01.01.2024           01.01.2024           Zugang bis           28.12.2023           01.01.2024 | Abgeschlossen am           22.12.2023           22.12.2023           22.12.2023           22.12.2023           Abgeschlossen am           22.12.2023           22.12.2023                                                                            |
| 1.<br>2.<br>3.<br>1.<br>2.<br>Abg        | ive Freischaltungen<br>Name<br>Linda <u>Schwarz</u><br>Yasmin <u>Mund</u><br>Bernd <u>Brot</u><br>seschlossen und besta<br>Name<br>Linda <u>Schwarz</u><br>Yasmin <u>Mund</u><br>seschlossen und nicht         | Zugang von<br>18.12.2023<br>22.12.2023<br>22.12.2023<br>anden<br>Zugang von<br>18.12.2023<br>22.12.2023<br>t bestanden               | Zugang bis           28.12.2023           01.01.2024           01.01.2024           Zugang bis           28.12.2023           01.01.2024 | Abgeschlossen am           22.12.2023           22.12.2023           22.12.2023           22.12.2023           Abgeschlossen am           22.12.2023           22.12.2023                                                                            |
| 1.<br>2.<br>3.<br>1.<br>2.<br>4.<br>bg   | ive Freischaltungen<br>Name<br>Linda <u>Schwarz</u><br>Yasmin <u>Mund</u><br>Bernd <u>Brot</u><br>seschlossen und besta<br>Name<br>Linda <u>Schwarz</u><br>Yasmin <u>Mund</u><br>seschlossen und nicht<br>Name | Zugang von<br>18.12.2023<br>22.12.2023<br>22.12.2023<br>anden<br>Zugang von<br>18.12.2023<br>22.12.2023<br>t bestanden<br>Zugang von | Zugang bis           28.12.2023           01.01.2024           01.01.2024           Zugang bis           28.12.2023           01.01.2024 | Abgeschlossen am           22.12.2023           22.12.2023           22.12.2023           22.12.2023           Abgeschlossen am           22.12.2023           22.12.2023           Abgeschlossen am           22.12.2023           Abgeschlossen am |

Abb. 26: Kursabschluss-Übersicht für einen firmenexklusiven E-Learning-Kurs

## **E-Mails**

Für die Moodle-Schnittstelle wurden folgende E-Mails angepasst oder hinzugefügt:

### Eingangsbestätigung: Online-Buchung von E-Learning-Kursen

| Empfänger                                       | Buchender Teilnehmer oder Firmenansprechpartner des betreffenden E-Learning-<br>Kurses                     |  |
|-------------------------------------------------|----------------------------------------------------------------------------------------------------|--|
| Voraussetzung für die<br>Generierung der E-Mail | Ein Teilnehmer hat online für sich selbst einen E-Learning-Kurs gebucht.     ODER                          |  |
|                                                 | <ul> <li>Ein Firmenansprechpartner hat einen E-Learning-Kurs für<br/>Firmenmitarbeiter gebucht.</li> </ul> |  |
| Versand                                         | Automatisch, sobald die E-Mail vom System generiert wurde.                                                 |  |
| Anhänge                                         | Keine                                                                                                    |  |

#### Betreff: Ihre Online-Buchung des Kurses "Compliance – Grundlagen"

| Sehr geehrter Herr Waldmeister,                              |                                                                    |  |
|--------------------------------------------------------------|--------------------------------------------------------------------|--|
| wir haben Ihre Onlinebuchung mit folgenden Angaben erhalten: |                                                                    |  |
| Kurs 1                                                       | 0001   Compliance – Grundlagen                                     |  |
| Teilnehme                                                    | endendaten                                                         |  |
| Anrede                                                       | Herr                                                               |  |
| Vorname                                                      | Uwe                                                                |  |
| Nachname                                                     | Waldmeister                                                        |  |
| E-Mail                                                       | waldmeister@semcosoft.com                                          |  |
| Straße                                                       | Musterstraße 44                                                    |  |
| PLZ                                                          | 22222                                                              |  |
| Ort                                                          | Krapfenburg                                                        |  |
| Land                                                         | Deutschland                                                        |  |
| E-Learnin                                                    | g-Zugang                                                           |  |
| Start 2                                                      | 0.12.2023 (Wunschtermin)                                           |  |
| Wir prüfen                                                   | Ihre Onlinebuchung und Sie erhalten in Kürze weitere Informationen |  |
| Bei Rückfra                                                  | gen stehen wir Ihnen gerne zur Verfügung.                          |  |
| Mit freundli                                                 | chen Grüßen                                                        |  |

Abb. 27: Eingangsbestätigung: Online-Buchung von E-Learning-Kursen

## Zugangsdaten zum Moodle

| Empfänger                                       | Teilnehmer des betreffenden E-Learning-Kurses                                                                                                    |
|-------------------------------------------------|----------------------------------------------------------------------------------------------------|
| Voraussetzung für die<br>Generierung der E-Mail | <ul> <li>Der gebuchte E-Learning-Kurs hat den Status <i>aktiv</i>.</li> <li>UND</li> <li>Die Synchropisation des betreffenden Kurses mit Moodle war erfolgreich</li> </ul> |
| <br>Versand                                     | Automatisch, sobald die E-Mail vom System generiert wurde.                                                                                                    |
| Anhänge                                         | Keine                                                                                                    |

| Sehr geehrter Herr Waldmeister,                                                                                                |                                                          |
|----------------------------------------------------------------------------------------------------|----------------------------------------------------------|
| wir haben für Sie einen Zugang zu unserem Moodle eingericht<br>https://prod.s5do.lms.int.lmsnetz.de/login/index.php mit folgen | et. Loggen Sie sich bitte unter<br>den Zugangsdaten ein: |
| Anmeldename kn-010018-1                                                                                                    |                                                          |
| Kennwort Jk+98tZ2                                                                                                    |                                                          |
| Vergeben Sie nach dem ersten Anmelden ein neues Kennwort                                                                       | 1                                                        |
| Bei Rückfragen stehen wir Ihnen gerne zur Verfügung.                                                                           |                                                          |
| Mit freundlichen Grüßen                                                                                                    |                                                          |

## Benachrichtigung an Teilnehmer "Ihr Moodle-Kurs steht bereit"

| Empfänger                                       | Teilnehmer des betreffenden E-Learning-Kurses                                       |
|-------------------------------------------------|-------------------------------------------------------------------------------------|
| Voraussetzung für die<br>Generierung der E-Mail | <ul> <li>Der gebuchte E-Learning-Kurs hat den Status aktiv.</li> <li>UND</li> </ul> |
|                                                 | Das eingetragene Freischaltungsdatum des E-Learning-Kurses ist erreicht.            |
| Versand                                         | Automatisch, sobald die E-Mail vom System generiert wurde.                          |
| Anhänge                                         | Keine                                                                               |

#### Betreff: Ihr Moodle-Kurs 'Compliance - Grundlagen' steht bereit

| Sehr geehrter Herr Waldmeister,                                                                                 |
|----------------------------------------------------------------------------------------------------|
| Ihr Zugang für den nachfolgenden Kurs ist aktiv:                                                                |
| Kurs 10001   Compliance – Grundlagen                                                                            |
| Sie können sich ab jetzt mit folgendem Link einloggen: https://prod.s5do.lms.int.lmsnetz.de/course/view.php?id= |
| Bei Rückfragen stehen wir Ihnen gerne zur Verfügung.                                                            |
| Mit freundlichen Grüßen                                                                                         |

Abb. 29: Benachrichtigung über die Aktivierung des Zugangs zum Selbstlernkurs

### Benachrichtigung an Teilnehmer "Ihr Moodle-Kurs ist abgeschlossen"

| Empfänger                                       | Teilnehmer des betreffenden E-Learning-Kurses                                                        |  |  |
|-------------------------------------------------|----------------------------------------------------------------------------------------------------|--|--|
| Voraussetzung für die<br>Generierung der E-Mail | In <b>SEMCO</b> wurde im Formular des betreffenden Kurses das Feld<br>Abschlussverfolgung aktiviert. |  |  |
|                                                 | UND                                                                                                  |  |  |
|                                                 | In Moodle wurden Bedingungen für den Kursabschluss erfüllt.                                          |  |  |
| Versand                                         | Automatisch, sobald die E-Mail vom System generiert wurde.                                           |  |  |
| Anhänge                                         | Teilnahmebescheinigung                                                                               |  |  |

#### Betreff: Ihr Moodle-Kurs 'Compliance – Grundlagen' ist abgeschlossen

Sehr geehrter Herr Waldmeister,

Glückwunsch! Sie haben Ihren E-Learning-Kurs abgeschlossen:

Kurs 10001 | Compliance – Grundlagen

Im Anhang finden Sie die Teilnahmebescheinigung.

Bei Rückfragen stehen wir Ihnen gerne zur Verfügung.

Mit freundlichen Grüßen

Abb. 30: Benachrichtigung über den Abschluss des Kurses

# Inbox-Meldungen

Um Ihnen einen Überblick über alle Prozesse zu geben, welche mit der Schnittstelle zusammenhängen, wurden für diese Erweiterung folgende neue Inbox-Meldungen hinzugefügt:

### Moodle-Synchronisation ist inaktiv

| Voraussetzung   | Es wurde ein bestätigter Blended-Learning- oder ein E-Learning-Kurs angelegt.                                           |
|-----------------|----------------------------------------------------------------------------------------------------|
| Wann angezeigt? | Sobald ein neuer Blended-Learning- oder E-Learning-Kurs angelegt und noch nicht mit <b>Moodle</b> synchronisiert wurde. |
| Wann erledigt?  | Sobald Sie die Synchronisation des Kurses manuell angestoßen haben.                                                     |
| Weiterleitung   | In die Übersicht aller E-Learning-Kurse                                                                                 |
|                 |                                                                                                    |

| Тур                    | Betreff                                                                                      |  |  |  |
|------------------------|----------------------------------------------------------------------------------------------|--|--|--|
| Moodle-Synchronisation | Der Kurs 10008   Korruptionsprävention wurde mit Moodle noch nicht synchronisiert. []        |  |  |  |
| Rechnungsstellung      | Der Kurs 10008   Korruptionsprävention wurde mit Moodle noch nicht synchronisiert.           |  |  |  |
| Rechnungsstellung      | Den Kurs 10008   Korruptionsprävention wurde mit Moodle noch nicht synchronisiert und sollte |  |  |  |
| Rechnungsstellung      | mogiichsi baid synchronisien werden.                                                         |  |  |  |

Abb. 31: Inbox-Aufgabe – Synchronisation mit Moodle ist inaktiv

### Synchronisation fehlgeschlagen

| Voraussetzung Während der Synchronisation ist ein Problem aufgetreten. |                                                       |
|------------------------------------------------------------------------|-------------------------------------------------------|
| Wann angezeigt?                                                        | Sobald die Synchronisation vom System initiiert wird. |
| Wann erledigt?                                                         | Sobald das Problem behoben ist.                       |
| Weiterleitung                                                          | In das Integrationsprotokoll                          |

| Тур ↓                | Betreff                                                                     | _   |
|----------------------|-----------------------------------------------------------------------------|-----|
| Sync. fehlgeschlagen | Synchronisation ist fehigeschlagen. []                                      |     |
| Rechnungsstellung    | Synchronisation ist fehlgeschlagen.                                         | (X) |
| Rechnungsstellung    | Bitte korrigieren Sie die Daten und starten Sie die Synchronisation manuell |     |
| Rechnungsstellung    | Der zuletzt gemeldete Fehler lautet:                                        |     |
| Rechnungsstellung    | Es wurde kein Kurs mit der Kurs-ib 5 in Moodle gefunden.                    | ,   |

Abb. 32: Inbox-Aufgabe – Synchronisation fehlgeschlagen

## Inbox-Benachrichtigung "E-Learning-Kurs ist fast ausgebucht"

| Voraussetzung                                                         | Sie haben im Formular für firmenexklusive Kurse das Feld <i>Info bei Anzahl freier Plätze</i> aktiviert. |  |
|-----------------------------------------------------------------------|----------------------------------------------------------------------------------------------------|--|
| Wann angezeigt? Sobald der eingetragene Schwellenwert erreicht wurde. |                                                                                                    |  |
| Wann erledigt? Sobald Sie auf Crledigt geklickt haben.                |                                                                                                    |  |
| Weiterleitung                                                         | In die Liste aller Firmenbuchungen vorgefiltert nach der betreffenden Buchung                            |  |

| Art der Benachrichtigung | Datum †                                                                                    |                                                |
|--------------------------|--------------------------------------------------------------------------------------------|------------------------------------------------|
| Kurs                     | Der E-Learning-Kurs 10009   Datenschutz-Schulung für Mitarbeitende ist fast ausgebucht. [] | 22.12.2023 🥥                                   |
|                          | Der E-Learning-Kurs 10009   Datenschutz-Schulung für Mitarbeitende ist fast ausgebucht. 💌  |                                                |
|                          | In diesem E-Learning-Kurs gibt es nur noch 18 freie Plätze.                                | © SEMCO <sup>®</sup> Software Engineering GmbH |

Abb. 33: Inbox-Benachrichtigung – E-Learning-Kurs ist fast ausgebucht

## Nutzer in Moodle deaktivieren

Wenn ein Teilnehmer lange Zeit nicht in **Moodle** angemeldet war und keine aktiven Freischaltungen mehr hat, können Sie, um die Hosting-Ausgaben zu reduzieren, sein Nutzerkonto in **Moodle** von **SEMCO** aus deaktivieren.

Gehen Sie dafür wie folgt vor:

- (1) Navigieren Sie in die Zentrale Teilnehmerverwaltung und finden Sie in der Liste den betreffenden Teilnehmer.
- (2) Klicken Sie auf 🖉 Teilnehmerdaten bearbeiten.
- (3) In der Registerkarte Verwaltung aktivieren Sie die Checkbox *Gesperrtes Nutzerkonto* im Block *Moodle* und speichern Sie die Daten.

| TEILNEHMERDATEN       | VERWALTUNG | KOMMENTARE                                                            |
|-----------------------|------------|-----------------------------------------------------------------------|
| Verwaltung            |            |                                                                       |
| Korrespondenzsprach   | Deutsch    | · ·                                                                   |
| Teilnehmer archiviere | n Teilnehr | ner kann nicht archiviert werden, da noch aktive Buchungen vorliegen. |
| Kundenportal          |            |                                                                       |
| Zugang erstellen      |            |                                                                       |
| Moodle                |            |                                                                       |
| Gesperrtes Nutzerkon  | ito 🔽      |                                                                       |

➡ Das Nutzerkonto ist ab diesem Zeitpunkt gesperrt, und der Teilnehmer kann sich mit seinen alten Zugangsdaten nicht mehr in Moodle einloggen.

In der Nutzerliste in Moodle wurde der Teilnehmer ebenso deaktiviert.

| 21 Nutzer/innen                |                                      |       |             |                      |            |
|--------------------------------|--------------------------------------|-------|-------------|----------------------|------------|
| <ul> <li>Neue Suche</li> </ul> |                                      |       |             |                      |            |
| Vollständiger Name             | enthält 🔹                            |       |             |                      |            |
| Mehr anzeigen                  |                                      |       |             |                      |            |
| Anmeldename                    | enthält 🔹                            |       |             |                      |            |
| E-Mail-Adresse                 | enthält +                            |       |             |                      |            |
|                                |                                      |       |             |                      |            |
|                                | Filter hinzufügen                    |       |             |                      |            |
| Vorname / Nachname +           | E-Mail-Adresse                       | Stadt | Land        | Letzter Zugriff      | Bearbeiten |
| Bettina Wolf                   | wolf@semcosoft.com                   |       | Deutschland | Nie                  | û 👁 💠      |
| Fabian Wick                    | wick@semcosoft.com                   |       | Deutschland | Nie                  | û 👁 🌣      |
| Tim Weiss                      | tim.weiss@semcosoft.com              |       | Deutschland | 6 Stunden 43 Minuten | 1 • ¢      |
| SEMCO Webservice               | noreply@s5do.lms.int.lmsnetz.de      |       |             | Nie                  | û 👁 🗘      |
|                                |                                      |       |             |                      |            |
| Uwe Waldmeister                | msteinfeld+waldmeister@semcosoft.com |       | Deutschland | 1 Tag 4 Stunden      | û 🕫 🗘      |

Abb. 34: Nutzerliste in Moodle mit einem deaktivierten Nutzerkonto

Um ein gesperrtes Nutzerkonto zu reaktivieren, brauchen Sie keine zusätzlichen Schritte zu unternehmen: Bei der nächsten neuen Buchung mit dem betreffenden Teilnehmer wird sein Konto automatisch reaktiviert. Der Nutzer kann sich mit den ursprünglichen Zugangsdaten im neu gebuchten Kurs wieder anmelden.

# Kurswiederholung

Nachdem Ihre Teilnehmer einen E-Learning-Kurs abgeschlossen haben, kann es vorkommen, dass sie denselben Kurs später noch einmal absolvieren müssen (z. B. im Fall einer Rezertifizierung). Dabei ist es wichtig, dass auch die Abschlussergebnisse der Teilnehmer vor der erneuten Einschreibung in **Moodle** zurückgesetzt werden.

Um diese Funktionalität verwenden zu können, müssen Sie sicherstellen, dass folgende Voraussetzungen erfüllt sind:

### **VORAUSSETZUNG 1**

Damit die Kurswiederholung möglich ist, muss in Ihrem **Moodle**-System auch das Plug-In **Course recompletion** installiert werden.

Das Plug-In finden Sie hier.

### **VORAUSSETZUNG 2**

Nach der Installation des Plug-Ins müssen Sie in **Moodle** überprüfen, dass in jedem Kurs, der wiederholt werden kann, die Einstellungen für die Kurswiederholung richtig konfiguriert und gespeichert sind.

Informationen zu den **Moodle**-Einstellungen zur Kurswiederholung finden Sie unter <u>Useful settings for</u> <u>local recompletion</u>.

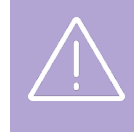

#### Wichtig

Wenn die Voraussetzung 1 und/oder Voraussetzung 2 nicht erfüllt sind, wird die Kurswiederholung nicht korrekt funktionieren.

Nachdem das Plug-in installiert und die Kurswiederholung in den entsprechenden **Moodle**-Kursen wie gewünscht eingestellt wurde, können Teilnehmer diese E-Learnings noch einmal buchen. Dabei werden ihre vorherigen Kursabschlussergebnisse automatisch am ersten Tag des neuen Freischaltungszeitraums zurückgesetzt.

### Wichtig

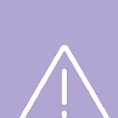

Wenn der Teilnehmer einen E-Learning-Kurs erneut bucht und der Zeitraum der neuen Freischaltung sich mit dem Zeitraum der vorherigen Freischaltung überschneidet, wird diese Buchung **nicht angelegt**. Es erscheint dabei folgende Fehlermeldung: *Für diesen Teilnehmer ist eine Buchung des gleichen Kurses für den gleichen bzw. überlappenden Zeitraum vorhanden.* 

**Beispiel:** Teilnehmer 1 hat einen E-Learning-Kurs vom 1.03 bis 31.03 gebucht. Wenn er bei der zweiten Buchung für denselben Kurs als Freischaltungszeitraum 15.03 – 15.04 auswählt, wird diese Buchung **nicht** vom System akzeptiert.

Es ist möglich, den Teilnehmer 1 in diesen E-Learning-Kurs erneut einzubuchen, wenn die neue Freischaltung erst am 1.04 beginnt.

# Protokollierung der Schnittstellenaufrufe

### Protokollierung der Schnittstellenaufrufe

Damit jederzeit nachvollziehbar ist, wann welche Daten von **SEMCO** nach **Moodle** übermittelt wurden, werden alle Schnittstellenaufrufe in **SEMCO** vollständig dokumentiert.

Dieses Protokoll finden Sie unter dem Menüpunkt Einstellungen → Protokolle→ Integrationen.

| INTEGRA      | TIONE     | N: PROTOKOLL           |                                                                                                    |                     |                                |
|--------------|-----------|------------------------|----------------------------------------------------------------------------------------------------|---------------------|--------------------------------|
| Filter/Suche | e Integra | tion Moodle            |                                                                                                    |                     |                                |
|              |           |                        | Datensätze 1 bis 50 von 324 1   2                                                                                                    | <u>3</u>   <u>4</u> | <u>5</u>   <u>6</u>   <u>7</u> |
| Integration  | Kurs      | Meldung                | Daten                                                                                                    | Fehler              | Datum ↑                        |
| Moodle       |           | core_user_create_users | ("request": {"users": [{"email": "msteinfeld+waldmeister@semcosoft.com", "lastname": "Waldmeister", "password":<br>"T^4VRvmt", "username": tkn-01018-1", "firstname": "Uwe", "preferences", [{"type": "semco_userscompany", "value":<br>"value": true]), "customfields": [{"type": "semco_userid", "value": "KN-010018"}, ['type": "semco_usercompany", "value":<br>"), ['type": "semco_userbirthday", 'value": "2012.1987"), ("type": "semco_userplace0fbirth", "value": ")]]), "response": [['tid": 9, "username": "kn-010018-1"]]} | Nein                | 20.12.2023<br>16:33:21         |
| Moodle       |           | enrol_semco_enrol_user | {"request": {"userid": 9, "timeend": 1703285999, "courseid": 4, "timestart": 1703026800, "semcobookingid": "BN23-00002"), "response": {"userid": 9, "enrolid": 4, "courseid": 4, "semcobookingid": "BN23-00002"}}                                                                                                    | Nein                | 20.12.2023<br>16:33:21         |
| Moodle       |           | core_user_update_users | {"request": {"users": [{"id": 9, "email": "msteinfeld+waldmeister@semcosoft.com", "lastname": "Waldmeister",<br>"firstname": "Uwe", "suspended": 0, "customfields": [{"type:" semco_userid", "value": "KNo10018"), {"type":<br>"semco_usercompany, "value": "Mein Gartenland GmbH", ["type:" semco_userbirthday", "value": ""}, ["type":<br>"semco_branchtoken", "value": "SEMCO"}, {"type": semco_userplaceofbirth", "value": ""}]]}, "response": []}                                                                                | Nein                | 20.12.2023<br>16:35:41         |

Abb. 35: Aufrufe der Moodle-Schnittstelle im Integrationsprotokoll

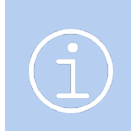

#### Hinweis

Dieses Protokoll ist technischer Natur und dient dem Support, die einzelnen Aufrufe nachzuvollziehen, falls es aus irgendeinem Grund einen Fehler bei der Datenübermittlung gegeben hat.

### Inbox-Benachrichtigung im Fehlerfall

In selten Fällen kann es bei der Übertragung einen Fehler geben. Mögliche Ursachen sind beispielsweise:

- Der Moodle-Server ist nicht erreichbar;
- In den Unternehmensdaten in SEMCO wurde eine ungültige Basis-URL oder ein ungültiger Webservice-Token eingetragen;
- Es wurde versucht, einen Teilnehmer in denselben Moodle-Kurs erneut einzuschreiben; dabei überschneidet sich der Freischaltungszeitraum der zweiten Einschreibung mit dem der ersten.

Diese Fehler werden von **SEMCO** zuverlässig erkannt und Sie erhalten als Anwender eine entsprechende Fehlermeldung in Ihrer *Inbox*, damit Sie den Fehler erkennen können.

Jeder Fehler wird außerdem noch im Protokoll unter dem Menüpunkt Einstellungen → Protokolle→ Integrationen dokumentiert.

## Abbildungsverzeichnis

| Abb. 1: Basis-URL und Webservice-Token eintragen                          | 6           |
|---------------------------------------------------------------------------|-------------|
| Abb. 2: Blended-Learning-Kurs – Kopfdaten eintragen                       | 7           |
| Abb. 3: Blended-Learning-Kurs – Erweiterte Angaben zum Veranstaltungso    | vrt8        |
| Abb. 4: Selbstlernkurs – Kopfdaten eintragen                              | 10          |
| Abb. 5: Selbstlernkurs – Angaben zum Veranstaltungsort                    | 10          |
| Abb. 6: Neue Felder im Kursformular für firmenexklusive E-Learnings       | 11          |
| Abb. 7: Inaktive <b>Moodle</b> -Synchronisation                           | 12          |
| Abb. 8: Details zum begleitenden E-Learning im Online-Kurskalender        | 14          |
| Abb. 9: Blended-Learning-Kurs – Angaben zum E-Learning im Warenkorb       | 15          |
| Abb. 10: Online-Kurskalender für Selbstlernkurse – allgemeine Übersicht   | 16          |
| Abb. 11: Details zu einem Selbstlernkurs im Online-Kurskalender           | 16          |
| Abb. 12: Datum der Zugangsfreischaltung auswählen                         | 16          |
| Abb. 13: Details einer Bestellung nach dem Abschluss der Online-Buchung   | g17         |
| Abb. 14: Selbstlernkurs – Angaben zur Freischaltungsdauer im Warenkorb    | 17          |
| Abb. 15: Übersicht aller E-Learning-Kurse                                 | 19          |
| Abb. 16: Liste aller Teilnehmer-Freischaltungen                           | 21          |
| Abb. 17: Angebot für firmenexklusiven Blended-Learning-Kurs               | 23          |
| Abb. 18: Auftragsbestätigung für firmenexklusiven Blended-Learning-Kurs   | 24          |
| Abb. 19: Bestätigung einer Privatbuchung – Blended-Learning-Kurs          | 25          |
| Abb. 20: Bestätigung einer Firmensammelbuchung – Blended-Learning-Ku      | rs26        |
| Abb. 21: Kursabschluss-Übersicht für Blended-Learning-Kurse bei Firment   | ouchungen27 |
| Abb. 22: Angebot für firmenexklusiven E-Learning-Kurs                     |             |
| Abb. 23: Auftragsbestätigung für firmenexklusiven E-Learning-Kurs         | 29          |
| Abb. 24: Bestätigung einer Privatbuchung – E-Learning-Kurs                |             |
| Abb. 25: Bestätigung einer Firmeneinzelbuchung – E-Learning-Kurs          |             |
| Abb. 26: Kursabschluss-Übersicht für einen firmenexklusiven E-Learning-K  | ürs32       |
| Abb. 27: Eingangsbestätigung: Online-Buchung von E-Learning-Kursen        |             |
| Abb. 28: Zugangsdaten zum Moodle                                          |             |
| Abb. 29: Benachrichtigung über die Aktivierung des Zugangs zum Selbstler  | rnkurs34    |
| Abb. 30: Benachrichtigung über den Abschluss des Kurses                   | 35          |
| Abb. 31: Inbox-Aufgabe – Synchronisation mit <b>Moodle</b> ist inaktiv    |             |
| Abb. 32: Inbox-Aufgabe – Synchronisation fehlgeschlagen                   |             |
| Abb. 33: Inbox-Benachrichtigung – E-Learning-Kurs ist fast ausgebucht     |             |
| Abb. 34: Nutzerliste in <b>Moodle</b> mit einem deaktivierten Nutzerkonto |             |
| Abb. 35: Aufrufe der Moodle-Schnittstelle im Integrationsprotokoll        | 40          |

### Impressum und Haftungsausschluss

### HERAUSGEBER

SEMCO Software Engineering GmbH Ellimahdstr. 40 89420 Höchstädt

Tel.: +49 9074 799 2903-0 Fax: +49 9074 799 2903-9 Mail: info@semcosoft.com

### WARENZEICHEN

Alle im Text genannten Namen von Produkten und Dienstleistungen sind Marken der jeweiligen Firmen. Die Angaben im Text sind unverbindlich und dienen lediglich zu Informationszwecken. Produkte können länderspezifische Unterschiede aufweisen.

### HAFTUNGSAUSSCHLUSS

In dieser Publikation enthaltene Informationen können ohne vorherige Ankündigung geändert werden. Die vorliegenden Angaben werden von der SEMCO Software Engineering GmbH bereitgestellt und dienen ausschließlich Informationszwecken. Die SEMCO Software Engineering GmbH übernimmt keinerlei Haftung oder Garantie für Fehler oder Unvollständigkeiten in dieser Publikation. Aus den in dieser Publikation enthaltenen Informationen ergibt sich keine weiterführende Haftung.

### COPYRIGHT

© Copyright 2025 in SEMCO Software Engineering GmbH - Alle Rechte vorbehalten.

Weitergabe und Vervielfältigung dieser Publikation oder von Teilen daraus sind, zu welchem Zweck und in welcher Form auch immer, ohne die ausdrückliche schriftliche Genehmigung durch die **SEMCO Software Engineering GmbH** nicht gestattet. In dieser Publikation enthaltene Informationen können ohne vorherige Ankündigung geändert werden.

Die von der **SEMCO Software Engineering GmbH** angebotenen Softwareprodukte können Softwarekomponenten auch anderer Softwarehersteller enthalten.

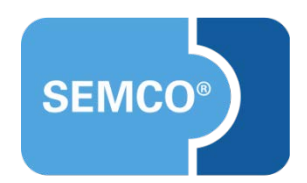